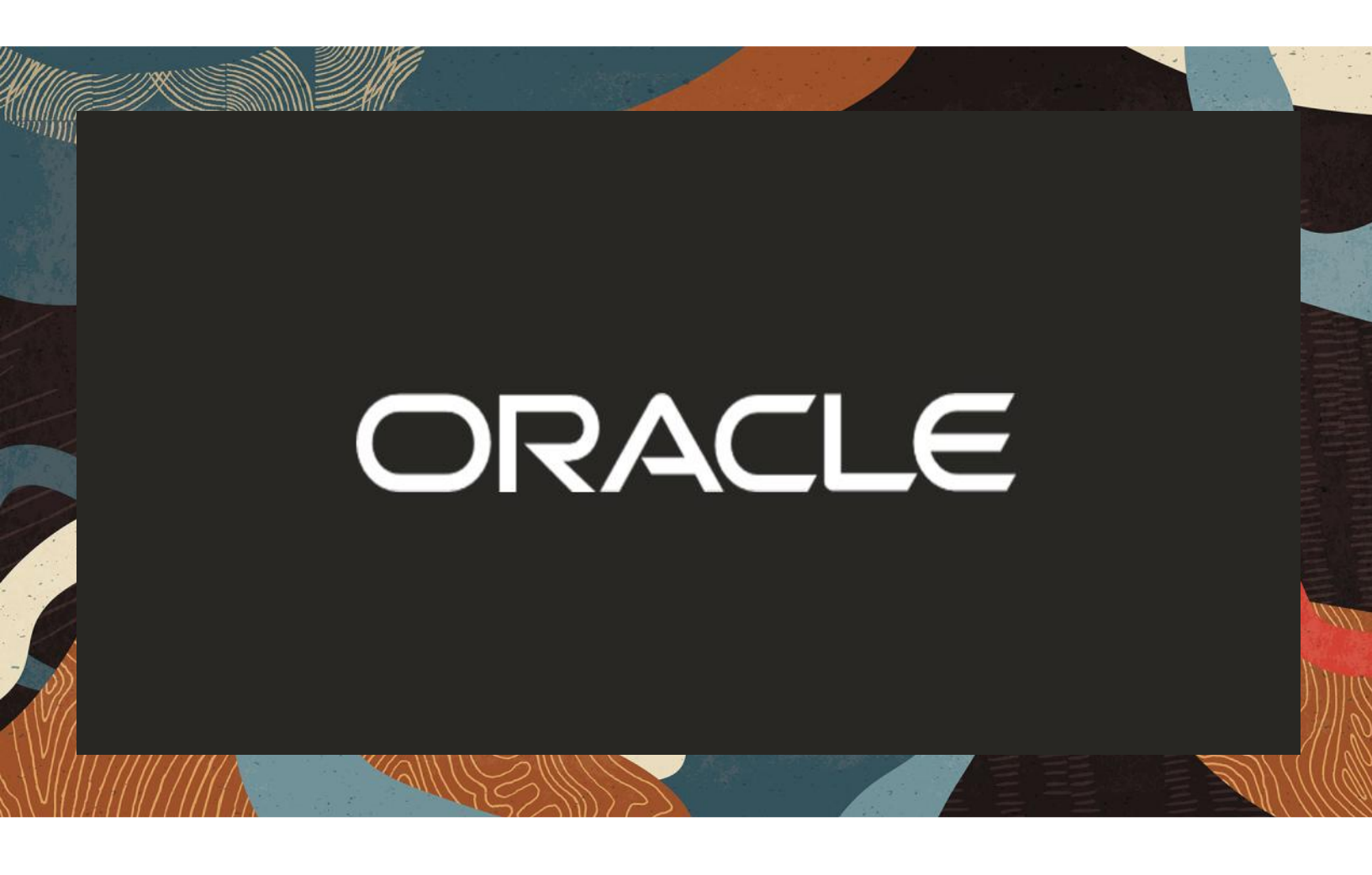

Oracle SBC integration with Cisco CUCM and Generic Sip Trunk

**Technical Application Note** 

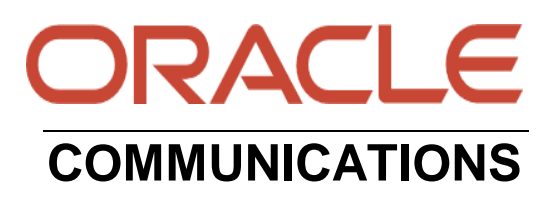

# Disclaimer

The following is intended to outline our general product direction. It is intended for information purposes only, and may not be incorporated into any contract. It is not a commitment to deliver any material, code, or functionality, and should not be relied upon in making purchasing decisions. The development, release, and timing of any features or functionality described for Oracle's products remains at the sole discretion of Oracle.

# **Revision History**

| Version | Description of Changes                                             | Date Revision Completed   |
|---------|--------------------------------------------------------------------|---------------------------|
| 1.0     | Oracle SBC integration with<br>Cisco CUCM and Generic<br>SIP Trunk | 10 <sup>th</sup> May 2022 |

# **Table of Contents**

| 1. INTENDED AUDIENCE                                       | 5         |
|------------------------------------------------------------|-----------|
| 2. DOCUMENT OVERVIEW                                       |           |
| 2.1. CISCO CALL MANAGER (CISCO CUCM).                      |           |
| 3 INTRODUCTION                                             | 6         |
| 3.1 AUDIENCE                                               | 0<br>6    |
| 3.2. REQUIREMENTS                                          |           |
| 3.3. ARCHITECTURE.                                         |           |
| A CONFICUEINC THE CISCO CALL MANACED (CISCO CUCM)          | Q         |
| 4. CONFIGURING THE CISCO CALL MANAGER (CISCO CUCIVI)       | o<br>8    |
| 4.1. CONFIGURE A NEW BOLITE PATTERN                        | 10        |
| 4.3. END USER CONFIGURATION                                |           |
| 4.4. ADDING SIP PHONE IN CUCM                              |           |
| 4.5. Associating End User to Phone                         |           |
| 5 CONFICURING THE SBC                                      | 16        |
| 5.1. VALIDATED ORACLE SBC VERSION                          |           |
|                                                            | 10        |
| 6. NEW SBC CONFIGURATION                                   | <b>16</b> |
| 6.1. ESTABLISHING A SERIAL CONNECTION TO THE SDC           |           |
| 6.3 CONFIGURE SYSTEM-CONFIG                                |           |
| 6.4 CONFIGURE PHYSICAL INTERFACE VALUES                    |           |
| 6.5. CONFIGURE NETWORK INTERFACE VALUES                    |           |
| 6.6. ENABLE MEDIA MANAGER                                  |           |
| 6.7. CONFIGURE REALMS                                      |           |
| 6.8. CONFIGURE SIP INTERFACES                              |           |
| 6.9. CONFIGURE SESSION-AGENT                               |           |
| 6.10. CONFIGURE LOCAL-POLICY                               |           |
| 6.11. CONFIGURE STEERING-POOL                              |           |
| 6.12. CONFIGURE PING RESPONSE                              |           |
| 6.13. SBC CONFIG FOR CISCO OFFER LESS INVITE               |           |
| 6.14. CONFIGURE TRANSLATION RULES                          | 39        |
| 6.15. CONFIGURE SESSION TRANSLATION RULES                  | 40        |
| 7. SBC CONFIGURATION FOR CISCO REMOTE WORKER               |           |
| 7.1. CONFIGURE REALMS                                      |           |
| 7.2. ENABLE SIP-CONFIG                                     |           |
| 7.3. ENABLE MEDIA MANAGER                                  |           |
| 7.4. CONFIGURE SIP INTERFACES                              |           |
| 7.5. CONFIGURE STEERING-POOL                               |           |
| 7.6. CONFIGURE LOCAL POLICY (OPTIONAL)                     |           |
| 8. NEW SBC CONFIG/DEPLOYMENT USING CONFIGURATION ASSISTANT | 51        |
| 8.1. SECTION OVERVIEW AND REQUIREMENTS                     |           |
| 8.2. INITIAL GUI ACCESS                                    |           |
| 8.3. CONFIGURATION ASSISTANT TEMPLATE NAVIGATION           |           |
| 8.3.1. PAGE 1-CISCO CALL MANAGER (CUCM) NETWORK            |           |
| 8.3.2. PAGE 2-OFFERLESS SDP INVITE                         |           |
| 8.5.5. PAGE 5 - CISCO SIDE I RANSCODING                    |           |

| APPENDIX A                                          |    |
|-----------------------------------------------------|----|
| 9. EXISTING SBC CONFIGURATION                       |    |
| 8.6. CONFIGURATION ASSISTANT ACCESS                 | 61 |
| 8.5. DOWNLOAD AND/OR APPLY                          |    |
| 8.4. Review                                         |    |
| 8.3.8. PAGE 8 – PSTN SIDE ADDITIONAL CONFIGURATION  |    |
| 8.3.7. PAGE 7 – PSTN SIDE TRANSCODING               |    |
| 8.3.6. PAGE 6 – PSTN SESSION AGENT                  |    |
| 8.3.5. PAGE 5 - GENERIC SIP TRUNK NETWORK           |    |
| 8.3.4. PAGE 4 - CISCO SIDE ADDITIONAL CONFIGURATION |    |
|                                                     |    |

# 1. Intended Audience

This document is intended for use by Oracle Systems Engineers, third party Systems Integrators, Oracle Enterprise customers and partners and end users of the Oracle Enterprise Session Border Controller (SBC). It is assumed that the reader is familiar with basic operations of the Oracle Enterprise Session Border Controller platform along with Cisco Call Manager (Cisco CUCM).

### 2. Document Overview

This Oracle technical application note outlines how to configure the Oracle SBC to interwork between Generic Sip Trunk with on premises Cisco CUCM. The solution contained within this document has been tested using Oracle Communication SBC with **OS900p2** 

Please find the related documentation links below:

### 2.1. Cisco Call Manager (Cisco CUCM)

Cisco Unified Call Manager provides industry-leading reliability, security, scalability, efficiency, and enterprise call and session management and is the core call control application of the collaboration portfolio.

It should be noted that while this application note focuses on the optimal configurations for the Oracle SBC in an enterprise **Cisco CUCM 12.5** environment, the same SBC configuration model can also be used for other enterprise applications with a few tweaks to the configuration for required features.

In addition, it should be noted that the SBC configuration provided in this guide focuses strictly on the Cisco CUCM Server associated parameters. Many SBC applications may have additional configuration requirements that are specific to individual customer requirements. These configuration items are not covered in this guide. Please contact your Oracle representative with any questions pertaining to this topic.

For additional information on CUCM 12.5, please visit

https://www.cisco.com/c/en/us/products/unified-communications/unified-communications-manager-version-12-5/index.html

Please note that the IP Addresses, FQDN and configuration names and details given in this document are used for reference purposes only. These same details cannot be used in customer configurations. End users of this document can use the configuration details according to their network requirements. There are some public facing IPs (externally routable IPs) that we use for our testing are masked in this document for security reasons. The customers can configure any publicly routable IPs for these sections as per their network architecture needs.

# 3. Introduction

#### 3.1. Audience

This is a technical document intended for telecommunications engineers with the purpose of configuring Cisco CUCM 12.5 version using Oracle Enterprise SBC. There will be steps that require navigating the CUCM 12.5 server configuration, Oracle SBC GUI interface, understanding the basic concepts of TCP/UDP, IP/Routing, DNS server and SIP/RTP are also necessary to complete the configuration and for troubleshooting, if necessary.

#### 3.2. Requirements

- Fully functioning Cisco CUCM 12.5 version
- Oracle Enterprise Session Border Controller (hereafter Oracle SBC) running 9.0.0 version

The below revision table explains the versions of the software used for each component: This table is Revision 1 as of now:

| Software Used | SBC Version | Cisco CUCM Version |
|---------------|-------------|--------------------|
| Revision 1    | 9.0.0       | 12.5               |
|               |             |                    |

#### 3.3. Architecture

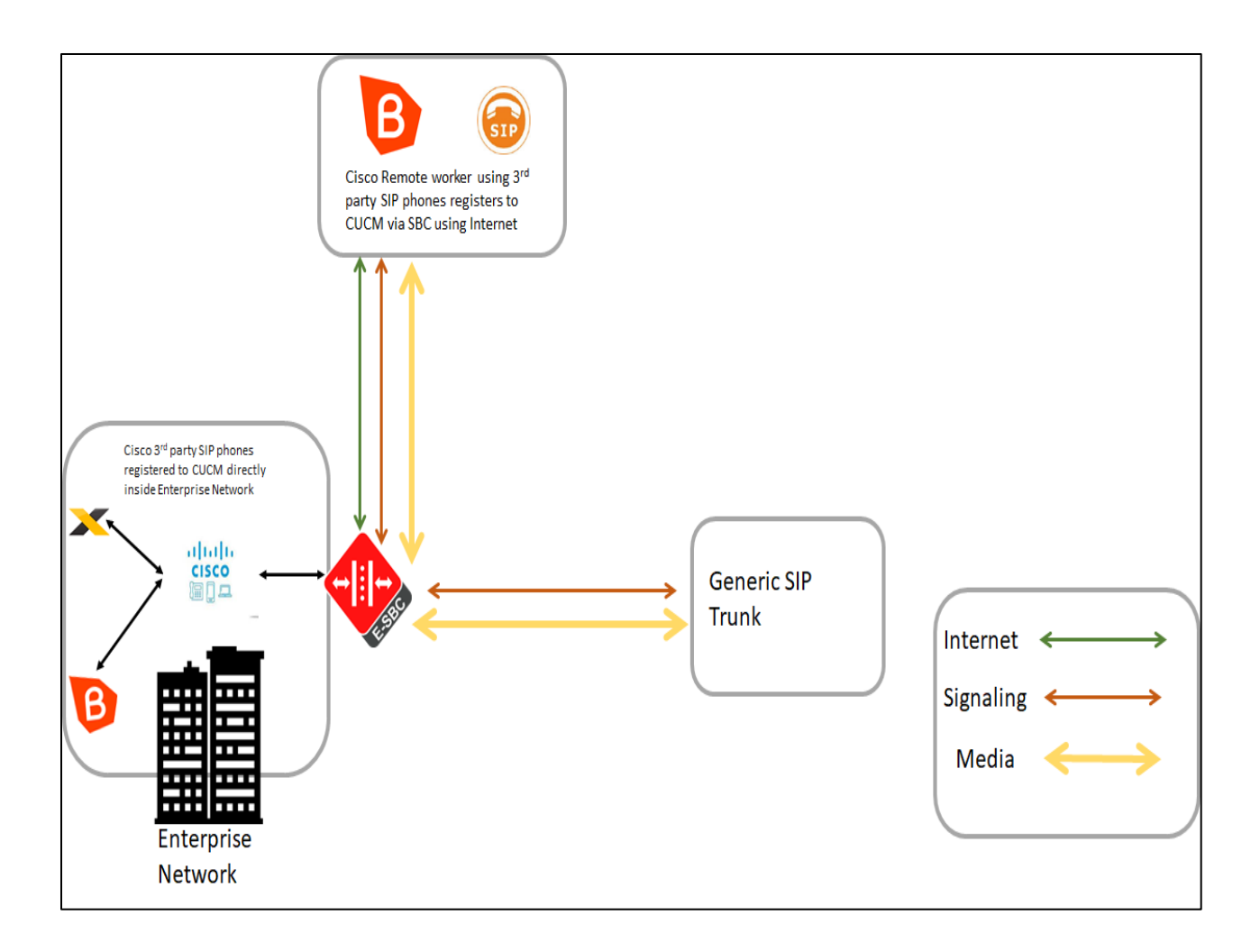

The configuration, validation and troubleshooting are the focuses of this document and will be described in two phases:

- Phase 1 Configuring the Cisco Unified Call Manager v12.5 for Oracle SBC.
- Phase 2 Configuring the Oracle SBC.

# 4. Configuring the Cisco Call Manager (Cisco CUCM)

Please login to Cisco CUCM admin web GUI with proper login credentials (Username and password). After that, perform the steps below in the given order.

| ← → C A Not secure   10.232.50.89/ccmadmin/showHome.do                                                                                                    | ☆ \varTheta :                                                                                                    |
|----------------------------------------------------------------------------------------------------|----------------------------------------------------------------------------------------------------|
| Cisco Unified CM Administration<br>For Cisco Unified Communications Solutions                                                                                                    | Navigation Cisco Unified CM Administration                                                                                                    |
| Cisco Unified CM Administration                                                                                                    | Username<br>admin<br>Password<br>Login Reset                                                                                                    |
| Copyright © 1999 - 2016 Cisco Systems, Inc.<br>All rights reserved.<br>This product contains cryptographic features and is subject to United States and local country I<br>products does not imply third-party authority to import, export, distribute or use encryption. Ir<br>U.S. and local country laws. By using this product you agree to comply with applicable laws an<br>product immediately. | laws governing import, export, transfer and use. Delivery of Cisco cryptographic<br>mporters, exporters, distributors and users are responsible for compliance with<br>d regulations. If you are unable to comply with U.S. and local laws, return this |
| A summary of U.S. laws governing Cisco cryptographic products may be found at our Export C                                                                                                    | Compliance Product Report web site.                                                                                                    |
| For information about Cisco Unified Communications Manager please visit our Unified Commun                                                                                                    | nications System Documentation web site.                                                                                                    |
|                                                                                                    |                                                                                                    |

## 4.1. Configuring a new SIP Trunk

01) Go to Device ----- Trunk ----- Add New

02) Select Trunk Type – SIP Trunk and then Click Next

03) In the Device Name field, enter the SIP Trunk name and optionally provide a description.

04) In the Device Pool drop-down list, select a device pool id created already else select Default

05) Enter the Destination Address and Destination Port of the SBC under SIP Information.

06) Select appropriate SIP profile and SIP trunk security profile from the dropdown menu.

07) Click Save

| $\leftarrow \rightarrow C$     | Not seare   10.232.50 | ).89/ccmadmin/trunl       | kEdit.do?pi | rodt=95                 |                                                        |            | ☆          | 0         | :          |
|--------------------------------|-----------------------|---------------------------|-------------|-------------------------|--------------------------------------------------------|------------|------------|-----------|------------|
| cisco For Cisco                | Unified CM Ad         | ministration<br>Solutions |             | Navigation C<br>admin S | i <mark>sco Unified CM Adm</mark><br>Gearch Documentat | inistratio | n<br>About | •<br>  Lo | Go<br>gout |
| System ▼ Call Routin<br>Help ▼ | g 👻 Media Resources 👻 | Advanced Features 👻       | Device 🔻    | Application 👻           | User Management                                        | ▼ Bulł     | Adminis    | tration   | •          |
| Trunk Configuration            |                       |                           |             |                         | Related Links: 🛽                                       | Back To    | Find/Lis   | st 🔻      | Go         |
| Next                           |                       |                           |             |                         |                                                        |            |            |           |            |
| – Status –                     |                       |                           |             |                         |                                                        |            |            |           |            |
| i Status: Ready                |                       |                           |             |                         |                                                        |            |            |           |            |
| □ Trunk Information            |                       |                           |             |                         |                                                        |            |            |           |            |
| Trunk Type*                    | SIP Trunk             |                           | •           |                         |                                                        |            |            |           |            |
| Device Protocol*               | SIP                   |                           | •           |                         |                                                        |            |            |           |            |
| Trunk Service Type*            | None(Default)         |                           | •           |                         |                                                        |            |            |           |            |
| Next indicates req             | uired item.           |                           |             |                         |                                                        |            |            |           |            |

7/1/1/1/1/1/1/100

| Cisco Unified CM Administration                                               |                                                |                       | Navigation Cisco Unified CM Administration |
|-------------------------------------------------------------------------------|------------------------------------------------|-----------------------|--------------------------------------------|
| CISCO For Cisco Unified Communications Solutions                              |                                                |                       | admin   Search Documentation   About       |
| System      Call Routing      Media Resources      Advanced Features      Dev | ice • Application • User Management • Bulk Adm | ninistration 🔻 Help 👻 |                                            |
| Trunk Configuration                                                           |                                                |                       | Related Links: <b>Back To Find/List</b>    |
| 🔚 Save 🗙 Delete                                                               |                                                |                       |                                            |
| Product:                                                                      | SIP Trunk                                      |                       |                                            |
| Device Protocol:                                                              | SIP                                            |                       |                                            |
| Trunk Service Type                                                            | None(Default)                                  |                       |                                            |
| Device Name*                                                                  | CUCM-SBC                                       |                       |                                            |
| Description                                                                   |                                                |                       |                                            |
| Device Pool*                                                                  | Default                                        | ¥                     |                                            |
| Common Device Configuration                                                   | < None >                                       | <b>v</b>              |                                            |
| Call Classification*                                                          | Use System Default                             | ¥                     |                                            |
| Media Resource Group List                                                     | < None >                                       | ¥                     |                                            |
| Location*                                                                     | Hub_None                                       | ¥                     |                                            |
| AAR Group                                                                     | < None >                                       | ¥                     |                                            |
| Tunneled Protocol*                                                            | None                                           | ¥                     |                                            |
| QSIG Variant*                                                                 | No Changes                                     | $\checkmark$          |                                            |
| ASN.1 ROSE OID Encoding*                                                      | No Changes                                     | $\vee$                |                                            |
| Packet Capture Mode*                                                          | None                                           | ¥                     |                                            |
| Packet Capture Duration                                                       | 0                                              |                       |                                            |
| Media Termination Point Required                                              |                                                |                       |                                            |
| Retry Video Call as Audio                                                     |                                                |                       |                                            |
| Path Deplacement Cuppert                                                      |                                                |                       |                                            |
|                                                                               |                                                |                       |                                            |

| alialia Cisco Unified CM                 | Administ                                             | ration                          |            |                                  |                 | Navigation Cisco Unifi | ed CM Administratio    | on v               |  |  |
|------------------------------------------|------------------------------------------------------|---------------------------------|------------|----------------------------------|-----------------|------------------------|------------------------|--------------------|--|--|
| CISCO For Cisco Unified Communio         | ations Solutio                                       | ns                              |            |                                  |                 | admin Search           | Documentation          | About              |  |  |
| System  Call Routing  Media Resources    | Advanced                                             | Features - Device - Application | <b>τ</b> ( | Jser Management 👻 Bulk Administr | ration 👻 Help 👻 |                        |                        |                    |  |  |
|                                          |                                                      |                                 |            |                                  |                 | _                      | _                      | _                  |  |  |
| Trunk Configuration                      | rrunk Configuration Related Links: Back To Find/List |                                 |            |                                  |                 |                        |                        |                    |  |  |
| 🔜 Save 🗶 Delete 🍄 Reset 🕂 Add New        |                                                      |                                 |            |                                  |                 |                        |                        |                    |  |  |
| - SIP Information                        |                                                      |                                 |            |                                  |                 |                        |                        |                    |  |  |
|                                          |                                                      |                                 |            |                                  |                 |                        |                        |                    |  |  |
| Destination                              |                                                      |                                 |            |                                  |                 |                        |                        |                    |  |  |
| Destination Address is an SRV            |                                                      |                                 |            |                                  |                 |                        |                        |                    |  |  |
| Destination Address                      |                                                      | Destination Address IF          | v6         | Destination Port                 | Status          | Status Reason          | Durati                 | ion                |  |  |
| 1* 10.232.50.78                          |                                                      |                                 |            | 5060                             | up              |                        | Time Up: 0 da<br>minut | y 0 hour 21<br>tes |  |  |
| MTP Preferred Originating Codec*         | 711ulaw                                              |                                 | v          | 1                                |                 |                        |                        |                    |  |  |
| BLF Presence Group*                      | Standard Pres                                        | ence group                      | Ŷ          |                                  |                 |                        |                        |                    |  |  |
| SIP Trunk Security Profile*              | Non Secure S                                         | IP Trunk Profile                | Ý          |                                  |                 |                        |                        |                    |  |  |
| Rerouting Calling Search Space           | < None >                                             |                                 | v          |                                  |                 |                        |                        |                    |  |  |
| Out-Of-Dialog Refer Calling Search Space | < None >                                             |                                 | ×          |                                  |                 |                        |                        |                    |  |  |
| SUBSCRIBE Calling Search Space           | < None >                                             |                                 | v          |                                  |                 |                        |                        |                    |  |  |
| SIP Profile*                             | Standard Sip                                         | Profile - Options Enabled ISR   | ~          | View Details                     |                 |                        |                        |                    |  |  |
| DTMF Signaling Method*                   | RFC 2833                                             | •                               | ~          |                                  |                 |                        |                        |                    |  |  |
| ┌ Normalization Script                   |                                                      |                                 |            |                                  |                 |                        |                        |                    |  |  |
| Normalization Script < None >            |                                                      | ~                               |            |                                  |                 |                        |                        |                    |  |  |
|                                          |                                                      | •                               |            |                                  |                 |                        |                        |                    |  |  |
| L Enable Irace                           |                                                      |                                 |            |                                  |                 |                        |                        |                    |  |  |

1111122

////

### 4.2. Configure a new Route Pattern

01) Go to Call Routing ------ Route/Hunt ------ Route Pattern and click Add New
02) Enter a Route Pattern according to the network requirements and calling plan.
03) From the Gateway/Route List drop-down list, select the created SIP Trunk device name.

04) Click Save. We can create other route patterns in the same way as shown below.

| alada Cisco Unified CM Ad                     | ministration                  |          |               |         |                 |                       |        | Navigation Cisco Unified CM Administration 🗸 🗸 |
|-----------------------------------------------|-------------------------------|----------|---------------|---------|-----------------|-----------------------|--------|------------------------------------------------|
| CISCO For Cisco Unified Communication         | ns Solutions                  |          |               |         |                 |                       |        | admin Search Documentation About               |
| System      Call Routing      Media Resources | Advanced Features 👻           | Device 🔻 | Application • | User Ma | nagement 🔻      | Bulk Administration 👻 | Help 🔻 |                                                |
| Route Pattern Configuration                   |                               |          |               |         |                 |                       |        | Related Links: Back To Find/List 🗸             |
| 🔜 Save 🗶 Delete 🕒 Copy 🕂 Add N                | lew                           |          |               |         |                 |                       |        |                                                |
| Status                                        |                               |          |               |         |                 |                       |        |                                                |
| (i) Status: Ready                             |                               |          |               |         |                 |                       |        |                                                |
| Pattern Definition                            |                               |          |               |         |                 |                       |        |                                                |
| Route Pattern*                                | 1XXXXXXXXXX                   |          |               |         |                 |                       |        |                                                |
| Route Partition                               | < None >                      |          |               | v       |                 |                       |        |                                                |
| Description                                   | Route to SBC                  |          |               |         |                 |                       |        |                                                |
| Numbering Plan                                | Not Selected                  |          |               | V       |                 |                       |        |                                                |
| Route Filter                                  | < None >                      |          |               | V       |                 |                       |        |                                                |
| MLPP Precedence*                              | Default                       |          |               | ¥       |                 |                       |        |                                                |
| Apply Call Blocking Percentage                |                               |          |               |         |                 |                       |        |                                                |
| Resource Priority Namespace Network Domain    | < None >                      |          |               | ¥       |                 |                       |        |                                                |
| Route Class*                                  | Default                       |          |               | ~       |                 |                       |        |                                                |
| Gateway/Route List*                           | CUCM-SBC                      |          |               | ~       | ( <u>Edit</u> ) |                       |        |                                                |
| Route Option                                  | Route this pattern            |          |               |         |                 |                       |        |                                                |
|                                               | $\bigcirc$ Block this pattern | No Error |               | ۷       |                 |                       |        |                                                |

The route patterns that has been created is shown below:

| սիսիս            | Cisco Unified CM Administra                        | ation                                 |                            |                 | Navigation Cisco Unified | CM Administration 🗸 🗸 |  |  |  |  |
|------------------|----------------------------------------------------|---------------------------------------|----------------------------|-----------------|--------------------------|-----------------------|--|--|--|--|
| cisco            | For Cisco Unified Communications Solutions         |                                       |                            |                 | admin Search Do          | cumentation About Log |  |  |  |  |
| System 💌         | Call Routing • Media Resources • Advanced Fea      | tures • Device • Application • User N | fanagement 🔻 Bulk Administ | ration 🔹 Help 💌 |                          |                       |  |  |  |  |
| Find and         | List Route Patterns                                |                                       |                            |                 |                          |                       |  |  |  |  |
| Add 1            | Add New 🔠 Select All 🔛 Clear All 💥 Delete Selected |                                       |                            |                 |                          |                       |  |  |  |  |
| Status-          |                                                    |                                       |                            |                 |                          |                       |  |  |  |  |
| <b>(i)</b> 2 rec | cords found                                        |                                       |                            |                 |                          |                       |  |  |  |  |
|                  |                                                    |                                       |                            |                 |                          |                       |  |  |  |  |
| Route P          | atterns (1 - 2 of 2)                               |                                       |                            |                 |                          | Rows per Page 50      |  |  |  |  |
| Find Route       | Patterns where Pattern                             | ✓ begins with ✓                       | Find Clear Filter          | r 🗘 🛥           |                          |                       |  |  |  |  |
|                  | Pattern 📩                                          | Description                           | Partition                  | Route Filter    | Associated D             | evice Copy            |  |  |  |  |
|                  | <u>1XXXXXXXXXXX</u>                                | Route to SBC                          |                            |                 | CUCM-SBC                 | ß                     |  |  |  |  |
|                  | <u>91XXXXXXXXXX</u>                                | Route to SBC                          |                            |                 | CUCM-SBC                 | ß                     |  |  |  |  |
| Add Ne           | w Select All Clear All Delete Selected             |                                       |                            |                 |                          |                       |  |  |  |  |
|                  |                                                    |                                       |                            |                 |                          |                       |  |  |  |  |

111122/100

The created SIP trunk associated with the route pattern is shown below:

| սիսիս      | Cisco I                                                               | <b>Unified Cl</b>          | M Admini       | istration               | 1              |                      |            |                |            |               |                     | Navigation                          | Cisco Unified CM Administr | ation                               | v Go             |
|------------|-----------------------------------------------------------------------|----------------------------|----------------|-------------------------|----------------|----------------------|------------|----------------|------------|---------------|---------------------|-------------------------------------|----------------------------|-------------------------------------|------------------|
| CISCO      | For Cisco I                                                           | Inified Commu              | nications Solu | itions                  |                |                      |            |                |            |               |                     | admin                               | Search Documentation       | About                               | Logout           |
| System 💌   | Call Routing                                                          | Media Resour               | rces 🔻 Advand  | ced Features 🔻          | Device 🕶       | Application • Us     | er Managem | ent 🔻 Bu       | lk Adminis | tration 🔻     | Help 🔻              |                                     |                            |                                     |                  |
| Find and   | List Trunks                                                           |                            |                |                         |                |                      |            |                |            |               |                     |                                     |                            |                                     |                  |
| Add N      | Add New 🔠 Select All 🔛 Clear All 💥 Delete Selected 🏻 🍟 Reset Selected |                            |                |                         |                |                      |            |                |            |               |                     |                                     |                            |                                     |                  |
| -Status -  |                                                                       |                            |                |                         |                |                      |            |                |            |               |                     |                                     |                            |                                     |                  |
| (i) 4 red  | cords found                                                           |                            |                |                         |                |                      |            |                |            |               |                     |                                     |                            |                                     |                  |
| Touris     | 11 4 -6                                                               | n)                         |                |                         |                |                      |            |                |            |               |                     |                                     |                            |                                     | F0               |
| Trunks     | (1-4014                                                               | 9                          |                |                         |                |                      |            |                |            |               |                     |                                     | ĸo                         | ws per Page                         | ± 20 ♥           |
| Find Trunk | s where Devi                                                          | ce <mark>N</mark> ame      | ✓ begi         | ins with 🛛 🗸            |                | Find                 | Clear Fil  | er 🕂           | -          |               |                     |                                     |                            |                                     |                  |
|            |                                                                       |                            |                |                         | Select item (  | or enter search text | tν         |                |            |               |                     |                                     |                            |                                     |                  |
|            |                                                                       | Name *                     | Description    | Calling Search<br>Space | Device<br>Pool | Route Pattern        | Partition  | Route<br>Group | Priority   | Trunk<br>Type | SIP Trunk<br>Status | SIP T                               | runk Duration              | SIP Trunk Se                        | curity Profile   |
|            |                                                                       | CUCM-                      |                |                         | <u>Default</u> |                      |            |                |            | SIP           | Full Service        | Time In Full Ser                    | vice: 9 days 16 hours      | Non Secure                          | SIP Trunk        |
|            |                                                                       | CUCM-<br>SBC               |                |                         | <u>Default</u> |                      |            |                |            | SIP<br>Trunk  | Full Service        | Time In Full Ser<br>minutes         | vice: 0 day 0 hour 41      | Non Secure<br>Profile               | SIP Trunk        |
|            |                                                                       | <u>CUCM-</u><br><u>SBC</u> |                |                         | <u>Default</u> | 91XXXXXXXXXXXXX      |            |                |            | SIP<br>Trunk  | Full Service        | Time In Full Ser<br>minutes         | vice: 0 day 0 hour 41      | <u>Non Secure</u><br><u>Profile</u> | <u>SIP Trunk</u> |
|            |                                                                       | sbcce                      |                |                         | <u>Default</u> |                      |            |                |            | SIP<br>Trunk  | No Service          | Time not in Full<br>hours 33 minute | Service: 7 days 19<br>es   | Non Secure<br>Profile               | SIP Trunk        |
| Add Net    | N Select A                                                            | Clear All                  | Delete Sele    | cted Reset              | t Selected     |                      |            |                |            |               |                     |                                     |                            |                                     |                  |

# 4.3. End User Configuration

- 01) Go to User Management ---- End User and click Add New
  02) Enter in your User ID, password, pin, and Last Name
  03) You must also enter in a password in the Digest Credentials and Confirm.
  04) Click Save (remember the User ID and Password and DN of the device)

| ahaha       | Cisco U                                                       | nified CM Ac       | Iministration       |          |               |                 |                       |        | Navigation Cisco Unified CM Administration |  |  |  |
|-------------|---------------------------------------------------------------|--------------------|---------------------|----------|---------------|-----------------|-----------------------|--------|--------------------------------------------|--|--|--|
| cisco       | For Cisco Un                                                  | ified Communicatio | ons Solutions       |          |               |                 |                       |        | admin Search Documentation About           |  |  |  |
| System 👻    | Call Routing •                                                | Media Resources 🔻  | Advanced Features 🔻 | Device 🔻 | Application • | User Management | Bulk Administration 👻 | Help 🔻 |                                            |  |  |  |
| End User (  | End User Configuration Related Links: Back to Find List Users |                    |                     |          |               |                 |                       |        |                                            |  |  |  |
| Save        | X Delete                                                      | Add New            |                     |          |               |                 |                       |        |                                            |  |  |  |
| Status      |                                                               |                    |                     |          |               |                 |                       |        |                                            |  |  |  |
| (i) Statu   | is: Ready                                                     |                    |                     |          |               |                 |                       |        |                                            |  |  |  |
| User Info   | ormation ——                                                   |                    |                     |          |               |                 |                       |        |                                            |  |  |  |
| User Statu  | ıs                                                            | Enabled Local User | r                   |          |               |                 |                       |        |                                            |  |  |  |
| User ID*    |                                                               | isrvoip1           |                     |          |               |                 |                       |        |                                            |  |  |  |
| Password    |                                                               | •••••              | •••••               | •••••    | Edit Cre      | edential        |                       |        |                                            |  |  |  |
| Confirm Pa  | assword                                                       | •••••              | •••••               | •••••    |               |                 |                       |        |                                            |  |  |  |
| Self-Servic | ce User ID                                                    | 18507904044        |                     |          |               |                 |                       |        |                                            |  |  |  |
| PIN         |                                                               | •••••              | •••••               | •••••    | Edit Cre      | edential        |                       |        |                                            |  |  |  |
| Confirm PI  | IN                                                            | •••••              | •••••               | •••••    |               |                 |                       |        |                                            |  |  |  |
| Last name   | *                                                             | isrvoip1           |                     |          |               |                 |                       |        |                                            |  |  |  |
| Middle nan  | me                                                            |                    |                     |          |               |                 |                       |        |                                            |  |  |  |
| First name  | e                                                             |                    |                     |          |               |                 |                       |        |                                            |  |  |  |
| Display na  | ame                                                           |                    |                     |          |               |                 |                       |        |                                            |  |  |  |
| Title       |                                                               |                    |                     |          |               |                 |                       |        |                                            |  |  |  |
| Directory l | URI                                                           |                    |                     |          |               |                 |                       |        |                                            |  |  |  |
| Telephone   | Number                                                        | 18507904044        |                     |          |               |                 |                       |        |                                            |  |  |  |

1/1/

| Cisco Un<br>For Cisco Unit                                                                                                    | ified CM Administration<br>ied Communications Solutions                                        |                                                                                     | Navigation Cisco Unified CM Administration <b>Cisco Unified CM Administration</b> G<br>admin Search Documentation About Logou |
|----------------------------------------------------------------------------------------------------|------------------------------------------------------------------------------------------------|-------------------------------------------------------------------------------------|----------------------------------------------------------------------------------------------------|
| System + Call Routing +                                                                                                    | Media Resources - Advanced Features - Devi                                                     | ce 👻 Application 👻 User Management 👻                                                | ▼ Bulk Administration ▼ Help ▼                                                                                                |
| End User Configuration                                                                                                    |                                                                                                |                                                                                     | Related Links: Back to Find List Users 🔻 Go                                                                                   |
| 📊 Save 🗙 Delete 🚽                                                                                                    | Add New                                                                                        |                                                                                     |                                                                                                    |
| Home Number<br>Mobile Number<br>Pager Number<br>Mail ID<br>Manager User ID<br>Department<br>User Locale<br>Associated PC/Site Code<br>Digest Credentials | < None >                                                                                       | ▼                                                                                   |                                                                                                    |
| User Profile                                                                                                    | Standard (Factory Default) User Profile                                                        | View Details                                                                        |                                                                                                    |
| User Rank*                                                                                                    | 1-Default User Rank                                                                            | •                                                                                   |                                                                                                    |
| Service Settings                                                                                                    | ified CM IM and Presence (Configure IM and Pr<br>ing information in presence(Requires Exchange | esence in the associated UC Service Profi<br>Presence Gateway to be configured on C | ile)<br>CUCM IM and Presence server)                                                                                          |
| UC Service Profile                                                                                                    | Use System Default                                                                             | View Details                                                                        |                                                                                                    |

## 4.4. Adding SIP Phone in CUCM

- 01) Go to Device ---- Phone and click Add New
- 02) Select Third Party Sip Device (Basic) and click Next
- 03) Enter in a 12 digit MAC address (any dummy MAC address)
- 04) Enter the pertinent information for the SIP DEVICE settings it should mostly be configured the same as a standard phone on your system except for the following settings
  - a) in the owner user ID field select the user you created above
  - b) in the Device Security Profile field select the security profile you created above
  - c) in the Digest User field select the user you created above
- 05) Click Save.
- 06) Configure the line settings for the SIP device the line settings should match the line settings of your standard user's Cisco IP phones

There are no special attributes that we need to worry about on the line configuration.

| Cisco Unified CM Administ<br>For Cisco Unified Communications Solutio | ration<br>ns                             |                                                   | Navigation Clsco Unified CM Administration |
|-----------------------------------------------------------------------|------------------------------------------|---------------------------------------------------|--------------------------------------------|
| System   Call Routing   Media Resources   Advanced                    | Features ▼ Device ▼ Application ▼ User M | lanagement   Bulk Administration  Help            |                                            |
| Phone Configuration                                                   |                                          | F                                                 | Related Links: Back To Find/List 🗸 🗸       |
| 📄 Save 🗶 Delete 📄 Copy 睯 Reset 🧷 Ap                                   | oly Config 🕂 Add New                     |                                                   |                                            |
| Status                                                                |                                          |                                                   |                                            |
| i Status: Ready                                                       |                                          |                                                   |                                            |
| Association                                                           | Phone Type                               |                                                   |                                            |
| Modify Button Items                                                   | Product Type: Third-party SIP Dev        | ice (Basic)                                       |                                            |
| 1 <u>Ine [1] - 18507904044 (no partition)</u>                         | Device Protocol: SIP                     |                                                   |                                            |
| Unassigned Associated Items                                           | Real-time Device Status                  |                                                   |                                            |
| 2 •m: Line [2] - Add a new DN                                         | Registration: Registered with Cisco      | Unified Communications Manager CUCM-Cisco.pe.orad | cle.com                                    |
| ent                                                                   | IPv4 Address: 10.232.50.2                |                                                   |                                            |
|                                                                       | Active Load ID: None                     |                                                   |                                            |
|                                                                       | Download Status: None                    |                                                   |                                            |
|                                                                       | Device Information                       |                                                   |                                            |
|                                                                       | Device is Active                         |                                                   |                                            |
|                                                                       | A Device is not trusted                  |                                                   |                                            |
|                                                                       | MAC Address*                             | 00AABB11CCFF                                      |                                            |
|                                                                       | Description                              | ISRVoip1                                          |                                            |
|                                                                       | Device Pool*                             | Default                                           | View Details                               |
|                                                                       | Common Device Configuration              | < None >                                          | View Details                               |
|                                                                       | Phone Button Template*                   | Third-narty SIP Device (Basic)                    | v                                          |

| - 010010 | CISCO UNITIEO CM Administr                   | ation                                     |                                          | Navigatio    | CISCO UNITIED CM Administra  | ation | v |
|----------|----------------------------------------------|-------------------------------------------|------------------------------------------|--------------|------------------------------|-------|---|
| cisco    | For Cisco Unified Communications Solution    | s                                         |                                          | admir        | Search Documentation         | About |   |
| System 👻 | Call Routing • Media Resources • Advanced Fe | eatures • Device • Application • User Ma  | anagement • Bulk Administration • Help • |              |                              |       |   |
| Phone Co | nfiguration                                  |                                           |                                          | Related Link | s: Back To Find/List         |       | v |
| Save     | 🗙 Delete 🗋 Copy 睯 Reset 🧷 Appl               | y Config 🕂 Add New                        |                                          |              |                              |       |   |
|          |                                              | Phone Button Template*                    | Third-party SIP Device (Basic)           | ~            | _                            |       |   |
|          |                                              | Common Phone Profile*                     | Standard Common Phone Profile            | View Deta    | ills                         |       |   |
|          |                                              | Calling Search Space                      | < None >                                 | ~            |                              |       |   |
|          |                                              | AAR Calling Search Space                  | < None >                                 | ~            |                              |       |   |
|          |                                              | Media Resource Group List                 | < None >                                 | *            |                              |       |   |
|          |                                              | Location*                                 | Hub_None                                 | ¥            |                              |       |   |
|          |                                              | AAR Group                                 | < None >                                 | ~            |                              |       |   |
|          |                                              | Device Mobility Mode*                     | Default                                  | View Curr    | ent Device Mobility Settings |       |   |
|          |                                              | Owner                                     | User O Anonymous (Public/Shared Space)   |              |                              |       |   |
|          |                                              | Owner User ID*                            | isrvoip1                                 | *            |                              |       |   |
|          |                                              | Mobility User ID                          | < None >                                 | ¥            |                              |       |   |
|          |                                              | Use Trusted Relay Point*                  | Default                                  | ¥            |                              |       |   |
|          |                                              | Always Use Prime Line*                    | Default                                  | ¥            |                              |       |   |
|          |                                              | Always Use Prime Line for Voice Message*  | Default                                  | ¥            |                              |       |   |
|          |                                              | Geolocation                               | < None >                                 | ¥            |                              |       |   |
|          |                                              | □ Ignore Presentation Indicators (interna | l calls only)                            |              |                              |       |   |
|          |                                              | ✓ Logged Into Hunt Group                  |                                          |              |                              |       |   |
|          |                                              | Remote Device                             |                                          |              |                              |       |   |
|          |                                              |                                           |                                          |              |                              |       |   |

| Cisco Unified CM Administra<br>Cisco For Cisco Unified Communications Solutions | ation                                                                       | Navigation Cisco Unified CM /<br>admin Search Docume                              | Administration 🔹 🚺 | Go  |
|---------------------------------------------------------------------------------|-----------------------------------------------------------------------------|-----------------------------------------------------------------------------------|--------------------|-----|
| ystem - Call Routing - Media Resources - Advanced Fe                            | atures - Device - Application -                                             | User Management 👻 Bulk Administration 👻 Help 👻                                    |                    |     |
| hone Configuration                                                              |                                                                             | Related Links: Back To Find/L                                                     | ist 🔹 🗸            | 30  |
| 🔜 Save 🎽 Delete 📄 Copy 💁 Reset 🥒 Apply                                          | Config 📫 Add New                                                            |                                                                                   |                    |     |
|                                                                                 | Calling Party Transformation CS                                             | S <pre>&lt; None &gt; y Transformation CSS (Device Mobility Related Inform)</pre> | v nation)          | -   |
|                                                                                 | - Protocol Specific Information<br>BLF Presence Group*                      | Standard Presence group                                                           | •                  | ]   |
|                                                                                 | MTP Preferred Originating Codec*<br>Device Security Profile*                | 711ulaw<br>Third-party SIP Device Basic - Standard SIP Non-S                      | v<br>Se ▼          |     |
|                                                                                 | Rerouting Calling Search Space<br>SUBSCRIBE Calling Search Space            | < None >                                                                          | •<br>•             |     |
|                                                                                 | SIP Profile*                                                                | Standard Sip Profile - Options Enabled ISR                                        | View Details       |     |
|                                                                                 | Media Termination Point Requ     Unattended Port     Require DTMF Reception | [isrvoip1                                                                         |                    |     |
|                                                                                 | MLPP and Confidential Access                                                | Level Information                                                                 |                    | ו   |
|                                                                                 | MLPP Domain < Non<br>Confidential Access Mode < Non                         | e>                                                                                |                    |     |
|                                                                                 |                                                                             |                                                                                   | Name.              | Tar |

## 4.5. Associating End User to Phone

- 01) Go to User Management ----- End Users and search for the sip user you created above, once you find it, click on it
- 02) Scroll down to Device Association and click on the Device Association button
- 03) Locate and select the sip device you created above
- 04) Check the checkbox next to this device and click Save Selected/Changes
- 05) Click Go next to the Back to User related link near the upper right-hand corner
- 06) Click Save one more time on the End User Configuration screen.

| End User Configuration     | × +                                           |                               |                                                                                                    |                             | -        |       |
|----------------------------|-----------------------------------------------|-------------------------------|----------------------------------------------------------------------------------------------------|-----------------------------|----------|-------|
| ← → C ▲ Not                | secure   10.232.50.89/ccmadmin/userEdi        | t.do?key=d464a40a-663c-1      | o7a0-dad8-ca576d745f9d                                                                                                    | đ                           | ☆        | Θ     |
| III Apps 🥥 AvayaSystem     | mMan 🔥 AvayaCM 🔄 EOM 💽 ESBC                   | NTT-SBC                       |                                                                                                    |                             |          |       |
| alada Cisco Un             | ified CM Administration                       |                               | Navigation                                                                                                    | Cisco Unified CM Administra | ation    | • 0   |
| CISCO For Cisco Unif       | ied Communications Solutions                  |                               | admin                                                                                                    | Search Documentation        | About    | Logo  |
| ystem + Call Routing +     | Media Resources + Advanced Features + De      | vice 👻 Application 👻 User I   | Management 👻 Bulk Admini                                                                                                    | stration - Help -           |          | -     |
| nd User Configuration      |                                               |                               | Rel                                                                                                    | ated Links: Back to Find    | List Use | s V G |
| 🗍 Save 😽 Delete 🗐          | a Add New                                     |                               |                                                                                                    |                             |          |       |
|                            |                                               |                               |                                                                                                    |                             |          |       |
| Manager User ID            |                                               |                               |                                                                                                    |                             |          |       |
| Department                 |                                               |                               |                                                                                                    |                             |          |       |
| User Locale                | < None >                                      | •                             |                                                                                                    |                             |          |       |
| Associated PC/Site Code    |                                               |                               |                                                                                                    |                             |          |       |
| Digest Credentials         |                                               |                               |                                                                                                    |                             |          |       |
| Confirm Digest Credentials |                                               |                               |                                                                                                    |                             |          |       |
| User Profile               | Standard (Factory Default) User Profile       | View Details                  |                                                                                                    |                             |          |       |
| User Rank*                 | 1-Default User Rank                           | •                             |                                                                                                    |                             |          |       |
| Service Settings           |                                               |                               |                                                                                                    |                             |          |       |
| A Home Cluster             |                                               |                               |                                                                                                    |                             |          |       |
| Enable User for Un         | ified CM IM and Presence (Configure IM and I  | Presence in the associated UC | Service Profile)                                                                                                    |                             |          |       |
| Include meet               | ing information in presence/Requires Exchange | e Presence Gateway to be co   | infigured on CUCM IM and I                                                                                                    | Presence server)            |          |       |
| UC Service Profile         | Use System Default                            | View Details                  |                                                                                                    |                             |          |       |
|                            |                                               |                               |                                                                                                    |                             |          |       |
| Device Information         |                                               |                               |                                                                                                    |                             |          |       |
| Controlled Devices         | 5112000002295352133                           | -                             | Devides Association                                                                                                    |                             |          |       |
|                            |                                               |                               | THE REPORT OF THE PARTY OF THE PARTY OF THE |                             |          |       |

With these steps, the CUCM configuration is complete.

# 5. Configuring the SBC

This chapter provides step-by-step guidance on how to configure Oracle SBC for Cisco Call Manager (Cisco CUCM) and Generic SIP Trunk. If the Oracle SBC being deployed is new, with no existing configuration, the simplest way to configure it to interface with Cisco Call Manager (Cisco CUCM) is by utilizing the <u>Configuration Assistant</u> feature.

### 5.1. Validated Oracle SBC version

Oracle conducted tests with Oracle SBC 9.0 software – this software with the configuration listed below can run on any of the following products:

- AP 1100
- AP 3900
- AP 4600
- AP 6300
- AP 6350
- AP 3950 (Starting from SBC 9.0 version)
- AP 4900 (Starting from SBC 9.0 version)
- VME

# 6. New SBC configuration

If the customer is looking to setup a new SBC from scratch, please follow the section below.

### 6.1. Establishing a serial connection to the SBC

Connect one end of a straight-through Ethernet cable to the front console port (which is active by default) on the SBC and the other end to console adapter that ships with the SBC, connect the console adapter (a DB-9 adapter) to the DB-9 port on a workstation, running a terminal emulator application such as Putty. Start the terminal emulation application using the following settings:

- Baud Rate=115200
- Data Bits=8
- Parity=None
- Stop Bits=1
- Flow Control=None

Power on the SBC and confirm that you see the following output from the boot-up sequence

| Starting  | tLemd                  |
|-----------|------------------------|
| Starting  | tServiceHealth         |
| Starting  | tCollect               |
| Starting  | tAtcpd                 |
| Starting  | tAsctpd                |
| Starting  | tMbcd                  |
| Starting  | tCommMonitord          |
| Starting  | tFped                  |
| Starting  | tAlgd                  |
| Starting  | tRadd                  |
| Starting  | tEbmd                  |
| Starting  | tSipd                  |
| Starting  | tH323d                 |
| Starting  | tbfdd                  |
| Starting  | tIPTd                  |
| Starting  | tSecured               |
| Starting  | tAuthd                 |
| Starting  | tCertd                 |
| Starting  | tIked                  |
| Starting  | tTscfd                 |
| Starting  | tFcgid                 |
| Starting  | tauditd                |
| Starting  | tauditpusher           |
| Starting  | tSnmpd                 |
| Starting  | tIFMIBd                |
| Start pla | atform alarm           |
| Starting  | display manager        |
| [nitializ | zing /opt/ Cleaner     |
| Starting  | tLogCleaner task       |
| Bringing  | up shell               |
| Starting  | acliMgr                |
| bassword  | secure mode is enabled |
| Admin Sec | curity is disabled     |
| Password  |                        |

Enter the default password to log in to the SBC. Note that the default SBC password is "acme" and the default super user password is "packet".

Both passwords have to be changed according to the rules shown below.

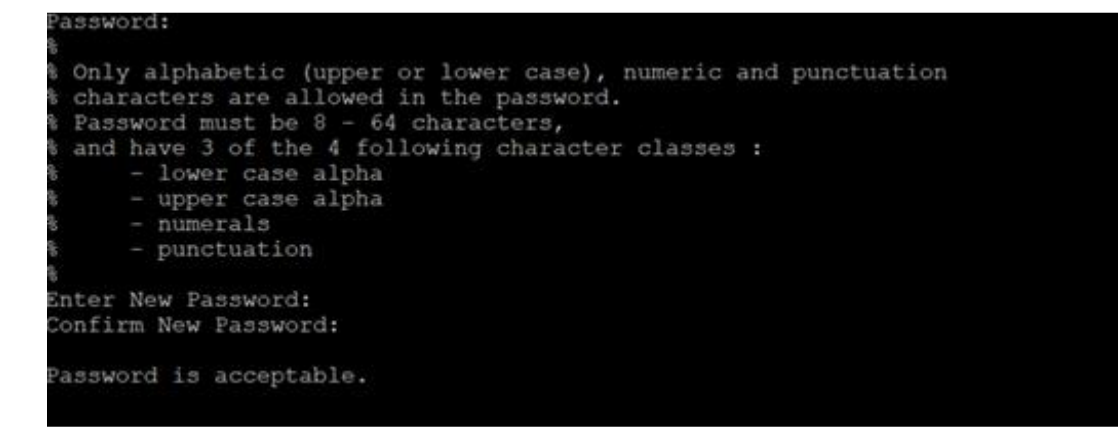

Now set the management IP of the SBC by setting the IP address in bootparam.

To access bootparam. Go to Configure terminal->bootparam.

```
NN4600-139(configure) # bootparam
'.' = clear field; '-' = go to previous field; g = quit
Boot File
                  : 10.138.194.139
                          : /boot/nnSCZ900p2.bz
IP Address
                   : 0
: 255.255.255.192
: 10.138.194.129
VLAN
Netmask
Gateway
IPv6 Address
IPv6 Gateway
FTP username : vxftp
FTP password : ********
Flags:Target Name: NN4600-139Console Device: COM1Console Baudrate: 115200
Flags
Other
NOTE: These changed parameters will not go into effect until reboot.
Also, be aware that some boot parameters may also be changed through
PHY and Network Interface Configurations.
         ERROR : space in /boot (Percent Free: 30)
NN4600-139(configure)#
NN4600-139(configure)#
```

Note: There is no management IP configured by default.

Setup product type to Enterprise Session Border Controller as shown below.

To configure product type, type in setup product in the terminal

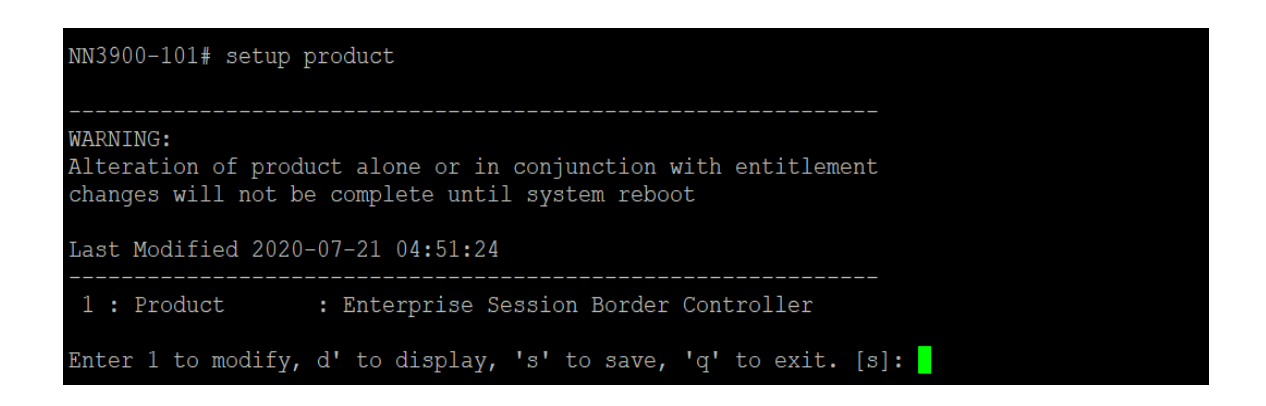

Enable the features for the ESBC using the setup entitlements command as shown

Save the changes and reboot the SBC.

The SBC comes up after reboot and is now ready for configuration.

Go to configure terminal->system->http-server-config.

Enable the http-server-config to access the SBC using Web GUI. Save and activate the config.

| name                  | webServerInstance   |
|-----------------------|---------------------|
| state                 | enabled             |
| realm                 |                     |
| ip-address            |                     |
| http-state            | enabled             |
| http-port             | 80                  |
| https-state           | disabled            |
| https-port            | 443                 |
| http-interface-list   | GUI                 |
| http-file-upload-size | 0                   |
| tls-profile           |                     |
| auth-profile          |                     |
| last-modified-by      | Q                   |
| last-modified-date    | 2020-10-06 00:28:26 |

# 6.2. Configure SBC using Web GUI

In this app note, we configure SBC using the WebGUI.

The Web GUI can be accessed through the url <u>http://<SBC\_MGMT\_IP</u>>.

|                                      | 0 |                          |
|--------------------------------------|---|--------------------------|
|                                      |   |                          |
|                                      |   |                          |
|                                      |   |                          |
|                                      |   |                          |
|                                      |   | Sign in to E-SBC         |
|                                      |   | Enter your details below |
| ORACLE                               |   | Username                 |
| Enterprise Session Border Controller |   |                          |
|                                      |   | Password                 |
|                                      |   |                          |
|                                      |   | Required                 |
|                                      |   | SIGN IN                  |

The username and password is the same as that of CLI.

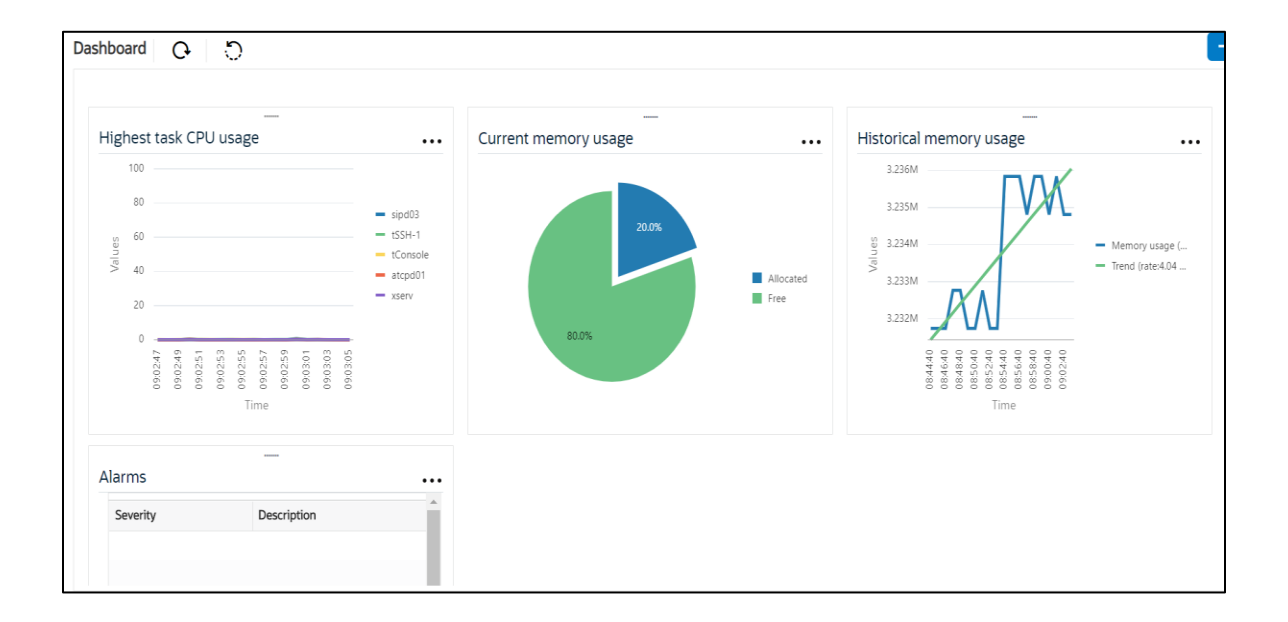

Go to Configuration as shown below, to configure the SBC

|                |            |                         | Dashboard                                               | Configuration | Monitor and Trace | Widgets | System |
|----------------|------------|-------------------------|---------------------------------------------------------|---------------|-------------------|---------|--------|
| 🚯 Wizards 👻    | Commands 👻 |                         |                                                         |               | Save Verify       | Discard | Search |
| media-manager  | •          | Configuration Objects   |                                                         |               |                   |         |        |
| security       | Þ          |                         |                                                         |               |                   |         |        |
| session-router | <b>b</b>   | Name                    | Description                                             |               |                   |         |        |
|                |            | access-control          | Configure a static or dynamic access control list       |               |                   |         |        |
| system         | •          | account-config          | Configure Quality of Service accounting                 |               |                   |         |        |
|                |            | authentication-profile  | Configure authentication profile                        |               |                   |         |        |
|                |            | certificate-record      | Create, generate, and import a certificate              |               |                   |         |        |
|                |            | class-policy            | Configure classification profile policies               |               |                   |         |        |
|                |            | codec-policy            | Create and apply a codec policy to a realm and an agent |               |                   |         |        |
|                |            | filter-config           | Create a custom filter for SIP monitor and trace        |               |                   |         |        |
|                |            | fraud-protection        | Configure fraud protection                              |               |                   |         |        |
|                |            | host-route              | Insert entries into the routing table                   |               |                   |         |        |
|                |            | http-client             | Configure an HTTP client                                |               |                   |         |        |
|                |            | http-server             | Configure an HTTP server                                |               |                   |         | *      |
|                |            | Displaying 1 - 11 of 42 |                                                         |               |                   |         |        |
| Show All       |            |                         |                                                         |               |                   |         |        |

Kindly refer to the GUI User Guide given below for more information.

https://docs.oracle.com/en/industries/communications/enterprise-session-bordercontroller/9.0.0/webgui/web-gui-guide.pdf

The expert mode is used for configuration.

**Tip:** To make this configuration simpler, one can directly search the element to be configured, from the Objects tab available.

# 6.3. Configure system-config

Go to system->system-config

|                                                                                      | Session Border Controller              |           |           |               |                   | admi           |
|--------------------------------------------------------------------------------------|----------------------------------------|-----------|-----------|---------------|-------------------|----------------|
| <ul> <li>C. The defined second second second field (11)</li> </ul>                   |                                        |           | Dashboard | Configuration | Monitor and Trace | Widgets Sy     |
| 🐼 Wizards 💌                                                                          |                                        |           |           |               | Save Verify       | Discard        |
| http-client                                                                          | Modify System Config                   |           |           |               |                   | Show Configura |
| http-server<br>network-interface<br>ntp-config<br>phy-interface<br>redundancy-config | Hostname<br>Description                | OracleSBC |           |               |                   |                |
| snmp-community                                                                       | Location<br>Mib System Contact         |           |           |               |                   |                |
| system-config                                                                        | Mib System Name<br>Mib System Location |           |           |               |                   |                |
| trap-receiver v                                                                      | Acp TLS Profile                        | Delete    |           |               |                   |                |

Please enter the default gateway value in the system config page.

|                   | Session Border Controller        |                |                 |           |               |                   | adn          |
|-------------------|----------------------------------|----------------|-----------------|-----------|---------------|-------------------|--------------|
|                   |                                  |                |                 | Dashboard | Configuration | Monitor and Trace | Widgets S    |
| 🐼 Wizards 👻       |                                  |                |                 |           |               | Save Verify       | Discard      |
| http-client       | Modify System Config             |                |                 |           |               |                   | Show Configu |
| http-server       | Displaying 0 - 0 of 0<br>Options |                |                 |           |               |                   |              |
| network-interface | C-11 T                           |                |                 |           |               |                   |              |
| ntp-config        | Call Trace                       | enable         |                 |           |               |                   |              |
| phy-interface     | Default Gateway                  | 10.138.194.129 |                 |           |               |                   |              |
| redundancy-config | Restart                          | 🖌 enable       |                 |           |               |                   |              |
| snmp-community    | Telnet Timeout                   | 0              | (Range: 065535) |           |               |                   |              |
| spl-config        | HTTP Timeout                     | 0              | (Range: 065535) |           |               |                   |              |
| system-config     | Alarm Threshold                  | 2              | (Range. 0zo)    |           |               |                   |              |
| tdm-config        | Add                              |                |                 |           |               |                   |              |
| trap-receiver     | ОК                               | Delete         |                 |           |               |                   |              |
| Show All          |                                  |                |                 |           |               |                   |              |

For VME, transcoding cores are required. Please refer the documentation here for more information

https://docs.oracle.com/en/industries/communications/enterprise-session-bordercontroller/9.0.0/releasenotes/esbc-release-notes.pdf

The above step is needed only if any transcoding is used in the configuration. If there is no transcoding involved, then the above step is not needed.

# 6.4. Configure Physical Interface values

To configure physical Interface values, go to System->phy-interface.

Please configure M10 for Generic Trunk side and M11 for Cisco side.

| Parameter Name | Generic Sip Trunk side (M00) | Cisco side (M01) |
|----------------|------------------------------|------------------|
|                |                              |                  |
| Slot           | 0                            | 1                |
|                |                              |                  |
| Port           | 0                            | 0                |
|                |                              |                  |
| Operation Mode | Media                        | Media            |
|                |                              |                  |

Please configure M00 interface as below.

|                                    | ORACLE Enterprise Session Border Controller                                                        |          |             |  |  |         |          |      |  |  |
|------------------------------------|----------------------------------------------------------------------------------------------------|----------|-------------|--|--|---------|----------|------|--|--|
| NN4600-139 10.138.194.139 SCZ9.0.0 | NN4600-139 10.138.194.139 SCZ9.0.0 Patch 2 (Build 211) Dashboard Configuration Monitor and Trace W |          |             |  |  |         |          |      |  |  |
| Configuration View Configuration   | Q                                                                                                  |          |             |  |  | Discard | 😧 Verify | Save |  |  |
| ▲ host-route                       | Modify Phy Interface                                                                               |          |             |  |  |         |          |      |  |  |
| http-client                        | Name                                                                                               | M00      |             |  |  |         |          | ^    |  |  |
| http-server                        | Operation Type                                                                                     | Media    | •           |  |  |         |          |      |  |  |
| network-interface                  | Port                                                                                               | 0        | (Range: 05) |  |  |         |          |      |  |  |
| ntp-config                         | Slot                                                                                               | 0        | (Range: 0)  |  |  |         |          | - 11 |  |  |
| phy-interface                      | Virtual Mac                                                                                        |          |             |  |  |         |          | - 11 |  |  |
| redundancy-config                  | Admin State                                                                                        | ✓ enable |             |  |  |         |          |      |  |  |
| snmp-community                     | Auto Negotiation                                                                                   | ✓ enable |             |  |  |         |          |      |  |  |
| spl-config                         | Duplex Mode                                                                                        | FULL     | <b>•</b>    |  |  |         |          | ~    |  |  |
| system-config                      | OK                                                                                                 | Bark     |             |  |  |         |          | •    |  |  |

Please configure M01 interface as below

| ¥r wost visiteu               |                             |          |             |                 |                   |          | Other book |
|-------------------------------|-----------------------------|----------|-------------|-----------------|-------------------|----------|------------|
|                               | e Session Border Controller |          |             |                 |                   | Û 🔺      | admin 🔻    |
| NN4600-139 10.138.194.139 SCZ | 9.0.0 Patch 2 (Build 211)   |          | Dashboa     | d Configuration | Monitor and Trace | Widgets  | System     |
| Configuration View Configurat | tion Q                      |          |             |                 | Discard           | 😧 Verify | 🖹 Sav      |
| host-route                    | Modify Phy Interface        |          |             |                 |                   |          |            |
| http-client                   | Name                        | M01      |             |                 |                   |          | ^          |
| http-server                   | Operation Type              | Media 💌  |             |                 |                   |          |            |
| network-interface             | Port                        | 1        | (Range: 05) |                 |                   |          |            |
| ntp-config                    | Slot                        | 0        | (Range: 0)  |                 |                   |          |            |
| phy-interface                 | Virtual Mac                 |          |             |                 |                   |          |            |
| redundancy-config             | Admin State                 | ✓ enable |             |                 |                   |          |            |
| snmp-community                | Auto Negotiation            | ✓ enable |             |                 |                   |          |            |
| spl-config                    | Duplex Mode                 | FULL v   |             |                 |                   |          |            |
| system-config v<br>Show All   | ОК                          | Back     |             |                 |                   |          | ,          |

2///0

## 6.5. Configure Network Interface values

To configure network-interface, go to system->Network-Interface. Configure interface

The table below lists the parameters, to be configured for both the interfaces.

| Parameter Name | Generic Sip Trunk Side<br>Network Interface(M00) | Cisco side Network<br>Interface(M01) |
|----------------|--------------------------------------------------|--------------------------------------|
| Name           | M00                                              | M01                                  |
| Host Name      |                                                  |                                      |
| IP Address     | 155.212.214.105                                  | 10.232.50.79                         |
| Net Mask       | 255.255.255.0                                    | 255.255.255.0                        |
| Gateway        | 155.212.214.65                                   | 10.232.50.1                          |

Please configure network interface M00 as below

| ORACL             | E Enterpris     | e Session Border Controller |                 |                |           |               |                   | Q 🗸      | admin 🔻 |
|-------------------|-----------------|-----------------------------|-----------------|----------------|-----------|---------------|-------------------|----------|---------|
| NN4600-139 10.1   | 38.194.139 SCZ  | 9.0.0 Patch 2 (Build 211)   |                 |                | Dashboard | Configuration | Monitor and Trace | Widgets  | System  |
| Configuration     | View Configurat | tion Q                      |                 |                |           |               | Discard           | 😧 Verify | Save    |
| media-manager     | •               | Modify Network Interfa      | асе             |                |           |               |                   |          |         |
| security          | •               |                             |                 |                |           |               |                   |          | ^       |
| session-router    | •               | Name                        | M00             |                |           |               |                   |          |         |
| system            |                 | Sub Port Id                 | 0               | (Range: 04095) |           |               |                   |          | - 11    |
| fraud-protection  |                 | Description                 |                 |                |           |               |                   |          |         |
| host-route        |                 |                             |                 |                |           |               |                   |          |         |
| http-client       |                 |                             |                 |                |           |               |                   |          |         |
| http-server       |                 | Hostname                    |                 |                |           |               |                   |          |         |
| network-interface | 2               | IP Address                  | 155.212.214.105 |                |           |               |                   |          |         |
|                   |                 | Pri Utility Addr            |                 |                |           |               |                   |          | ~       |
| ntp-config        | ~               |                             |                 |                |           |               |                   |          |         |
| Show All          |                 | OK                          | Back            |                |           |               |                   |          |         |

11/1/10

Similarly, configure network interface M01 as below

| ORACL             | .E En      | terprise    | Session Border Controller |              |   |                |           |               |                   | Û 🔺      | admin 🔻 |
|-------------------|------------|-------------|---------------------------|--------------|---|----------------|-----------|---------------|-------------------|----------|---------|
| NN4600-139 10.1   | 138.194.13 | 9 SCZ9      | 2.0.0 Patch 2 (Build 211) |              |   |                | Dashboard | Configuration | Monitor and Trace | Widgets  | System  |
| Configuration     | View Co    | onfiguratio | on Q                      |              |   |                |           |               | Discard           | 😧 Verify | B Save  |
| media-manager     | •          | ^           | Modify Network Interface  |              |   |                |           |               |                   |          |         |
| security          | ►          |             |                           |              |   |                |           |               |                   |          | ^       |
| session-router    | Þ          |             | Name                      | M01          | ▼ |                |           |               |                   |          |         |
| system            |            |             | Sub Port Id               | 0            |   | (Range: 04095) |           |               |                   |          |         |
| fraud-protection  |            |             | Description               |              |   |                |           |               |                   |          |         |
| host-route        |            |             |                           |              |   |                |           |               |                   |          |         |
| http-client       |            |             |                           |              |   |                |           |               |                   |          |         |
| http-server       |            |             | Hostname                  | 10.232.50.79 |   |                |           |               |                   |          |         |
| network-interface | е          |             | IP Address                | 10.232.50.79 |   |                |           |               |                   |          |         |
|                   |            |             | Pri Utility Addr          |              |   |                |           |               |                   |          | ~       |
| ntp-config        |            | v           |                           |              |   |                |           |               |                   |          |         |
| Show All          |            |             | OK                        | Back         |   |                |           |               |                   |          |         |

# 6.6. Enable media manager

Media-manager handles the media stack required for SIP sessions on the SBC. Enable the media manager option as below.

In addition to the above config, please set the max and min untrusted signaling values to 1. Go to Media-Manager->Media-Manager

| ORACI                         | _E Enterprise S | Session Border Controller |          |                      |               |                   | ć       |
|-------------------------------|-----------------|---------------------------|----------|----------------------|---------------|-------------------|---------|
|                               |                 |                           |          | Dashboard            | Configuration | Monitor and Trace | Widgets |
|                               |                 |                           |          |                      |               |                   |         |
| 🔅 Wizards 🔻                   | 🔅 Commands 🔻    |                           |          |                      |               | Save Verify       | Discard |
| media-manager<br>codec-policy | *               | Modify Media Manager      |          |                      |               |                   |         |
| media-manage                  | r               | State                     | ✓ enable |                      |               |                   |         |
| media-policy                  |                 | Flow Time Limit           | 86400    | (Range: 04294967295) |               |                   |         |
| realm-config                  |                 | Initial Guard Timer       | 300      | (Range: 04294967295) |               |                   |         |
| reality config                |                 | Subsq Guard Timer         | 300      | (Range: 04294967295) |               |                   |         |
| steering-pool                 |                 | TCP Flow Time Limit       | 86400    | (Range: 04294967295) |               |                   |         |
| security                      | •               | TCP Initial Guard Timer   | 300      | (Range: 04294967295) |               |                   |         |
| session-router                | •               | TCP Subsq Guard Timer     | 300      | (Range: 04294967295) |               |                   |         |
| system                        | •               | Hnt Rtcp                  | enable   |                      |               |                   |         |
|                               |                 | Algd Log Level            | NOTICE . |                      |               |                   |         |
|                               |                 | Mbcd Log Level            | NOTICE   |                      |               |                   |         |
|                               |                 | OK                        | Delete   |                      |               |                   |         |
| Show All                      |                 |                           |          |                      |               |                   |         |

| ORACL            | Enterprise   | Session Border Controller |          |                         |                           | a |
|------------------|--------------|---------------------------|----------|-------------------------|---------------------------|---|
|                  |              |                           |          | Dashboard Configuration | Monitor and Trace Widgets |   |
|                  |              |                           |          |                         |                           |   |
| 🔅 Wizards 🔻      | 🔅 Commands 🔻 |                           |          |                         | Save Verify Discard       |   |
| media-manager    | •            | Modify Media Manager      |          |                         |                           |   |
| codec-policy     |              |                           | 1000     | [minBerow iEr Horizio]  |                           |   |
| media-manage     |              | Media Policing            | ✓ enable |                         |                           |   |
| media-policy     |              | Max Arp Rate              | 10       | (Range: 0100)           |                           |   |
| media policy     |              | Max Signaling Packets     | 0        | (Range: 04294967295)    |                           |   |
| realm-config     |              | Max Untrusted Signaling   | 1        | (Range: 0.100)          |                           |   |
| steering-pool    |              | Min Untrusted Signaling   | 1        | (Range: 0.100)          |                           |   |
| security         | •            | Tolerance Window          | 30       | (Range: 04294967295)    |                           |   |
| session-router   | •            | Untrusted Drop Threshold  | 0        | (Range: 0100)           |                           |   |
| system           |              | Trusted Drop Threshold    | 0        | (Range: 0100)           |                           |   |
| 5,51011          |              | Acl Monitor Window        | 30       | (Range: 53600)          |                           |   |
| fraud-protection | n            | Trap On Demote To Deny    | enable   |                         |                           |   |
| host-route       |              |                           |          |                         |                           |   |
| Show All         | ~            | ОК                        | Delete   |                         |                           |   |

# 6.7. Configure Realms

Navigate to realm-config under media-manager and configure a realm as shown below The name of the Realm can be any relevant name according to the user convenience.

Use the following table as a configuration example for the two realms used in this configuration:

| Config Parameter              | Generic SIP Trunk | Cisco Side |
|-------------------------------|-------------------|------------|
| Identifier                    | SIPTrunk          | CUCMRealm  |
| Network Interface             | M00               | M01        |
| Mm in realm                   |                   |            |
| FQDN                          |                   |            |
| Media Sec policy              | RTP               | RTP        |
| Access Control Trust<br>Level | High              | High       |

In the below case, Realm name is given as SIPTrunk for Generic SIP Trunk Side Please set the Access Control Trust Level as high for this realm

| ORACL          | E Enterpris     | e Session Border Controller |           |           |               |                   | Û 🔺      | admin 🔻 |
|----------------|-----------------|-----------------------------|-----------|-----------|---------------|-------------------|----------|---------|
| NN4600-139 10. | 138.194.139 SC2 | 29.0.0 Patch 2 (Build 211)  |           | Dashboard | Configuration | Monitor and Trace | Widgets  | System  |
| Configuration  | View Configura  | tion Q                      |           |           |               | Discard           | 😧 Verify | Save    |
| media-manager  |                 | Modify Realm Config         |           |           |               |                   |          |         |
| codec-policy   |                 |                             |           |           |               |                   |          | ^       |
| media-manager  |                 | Identifier                  | SIPTrunk  |           |               |                   |          |         |
| media-policy   |                 | Description                 |           |           |               |                   |          |         |
| realm-config   |                 |                             |           |           |               |                   |          |         |
| steering-pool  |                 |                             |           |           |               |                   |          |         |
| security       | •               | Addr Prefix                 | 0.0.0.0   |           |               |                   |          |         |
| session-router | •               | Network Interfaces          | M00:0.4 × |           |               |                   |          |         |
| system         | •               | Media Realm List            |           |           |               |                   |          |         |
|                |                 | Mas In Doolas               |           |           |               |                   |          | ~       |
| Show All       |                 | ОК                          | Back      |           |               |                   |          |         |

| ORACI           | _E Ent | erprise | Session Border Controller  |      |                         |               |                   |
|-----------------|--------|---------|----------------------------|------|-------------------------|---------------|-------------------|
|                 |        |         |                            |      | Dashboard               | Configuration | Monitor and Trace |
|                 |        |         |                            |      |                         |               |                   |
| 🔅 Wizards 🔻     | 🔅 Comm | ands 🔻  |                            |      |                         |               | Save Verify       |
| media-manager   | •      | ^       | Add Realm Config           |      |                         |               |                   |
| codec-policy    |        |         | Out Translationid          |      | •                       |               |                   |
| media-manage    | r      |         | In Manipulationid          |      | •                       |               |                   |
| media-policy    |        |         | Out Manipulationid         |      | •                       |               |                   |
| realm-config    |        |         | Average Rate Limit         | 0    | (Range: 0., 4294967295) |               |                   |
| steering-pool   |        |         | Access Control Trust Level | high |                         |               |                   |
| security        | ►      |         | Invalid Signal Threshold   | 0    | (Range: 04294967295)    |               |                   |
| session-router  | ►      |         | Maximum Signal Threshold   | 0    | (Range: 04294967295)    |               |                   |
| system          | •      |         | Untrusted Signal Threshold | 0    | (Range: 04294967295)    |               |                   |
| fraud-protectio | n      |         | Nat Trust Threshold        | 0    | (Range: 065535)         |               |                   |
|                 |        | ~       | May Endpoints Dor Nat      |      |                         |               |                   |
| host-route      |        |         | ОК                         | Back |                         |               |                   |

7///

Similarly, Realm name is given as CUCMRealm for Cisco side. Please set the Access Control Trust Level as high for this realm too.

| ORACL           | E Enterprise      | Session Border Controller |           |      |                  |                      | Û 🔺      | admin 🔻 |
|-----------------|-------------------|---------------------------|-----------|------|------------------|----------------------|----------|---------|
| NN4600-139 10.1 | 38.194.139 SCZ9.  | 0.0 Patch 2 (Build 211)   |           | Dash | board Configurat | on Monitor and Trace | Widgets  | System  |
| Configuration   | View Configuratio | n Q                       |           |      |                  | Discard              | 😧 Verify | 🖹 Save  |
| media-manager   | ▼                 | Modify Realm Config       |           |      |                  |                      |          |         |
| media-manager   |                   | Identifier                | CUCMRealm |      |                  |                      |          | ^       |
| media-policy    |                   | Description               |           |      |                  |                      |          |         |
| realm-config    |                   |                           |           |      |                  |                      |          |         |
| steering-pool   |                   |                           |           |      |                  |                      |          |         |
| security        | •                 | Addr Prefix               | 0.0.0.0   |      |                  |                      |          |         |
| session-router  | •                 | Network Interfaces        | M01:0.4 🗙 |      |                  |                      |          |         |
| system          | •                 | Media Realm List          |           |      |                  |                      |          |         |
|                 |                   | kim in Doalm              |           |      |                  |                      |          | ~       |
| Show All        |                   | ОК                        | Back      |      |                  |                      |          |         |

| ORACI                  | _E Ent  | erprise | Session Border Controller  |      |                      |               |                   |
|------------------------|---------|---------|----------------------------|------|----------------------|---------------|-------------------|
|                        |         |         |                            |      | Dashboard            | Configuration | Monitor and Trace |
|                        |         |         |                            |      |                      |               |                   |
| 🔅 Wizards 🔻            | 🄅 Comma | ands 🔻  |                            |      |                      |               | Save Verify       |
| media-manager          | •       | ^       | Add Realm Config           |      |                      |               |                   |
| codec-policy           |         |         | Out Translationid          |      | •                    |               |                   |
| media-manage           | r       |         | In Manipulationid          |      | •                    |               |                   |
| media-policy           |         |         | Out Manipulationid         |      | •                    |               |                   |
| realm-config           |         |         | Average Rate Limit         | 0    | (Range: 04294967295) |               |                   |
| steering-pool          |         |         | Access Control Trust Level | high | v                    |               |                   |
| security               | ►       |         | Invalid Signal Threshold   | 0    | (Range: 04294967295) |               |                   |
| session-router         | Þ       |         | Maximum Signal Threshold   | 0    | (Range: 04294967295) |               |                   |
| system                 | •       |         | Untrusted Signal Threshold | 0    | (Range: 04294967295) |               |                   |
| fraud-protectio        | n       |         | Nat Trust Threshold        | 0    | (Range: 065535)      |               |                   |
| host-route<br>Show All |         | ~       | May Endnointe Dar Mat      | Back |                      |               |                   |

For more information on Access Control Trust Level, please refer to SBC Security guide link given below:

https://docs.oracle.com/en/industries/communications/session-border-controller/9.0.0/security/securityguide.pdf

### 6.8. Configure SIP Interfaces

Navigate to sip-interface under session-router and configure the sip-interface as shown below. Please configure the below settings under the sip-interface.

Please Configure sip-interface for the Generic SIP Trunk side as below. Set allow-anonymous to agents-only to ensure traffic to this sip-interface only comes from the particular Session agents added to the SBC.

| NN4600-139 10.138.194.139 SCZ9.0.0 Patch 2 | 2 (Build 211) |        |                 |      |                    |             | Dashboard   | Configuration | Monitor and Trace | Widgets  | System     |
|--------------------------------------------|---------------|--------|-----------------|------|--------------------|-------------|-------------|---------------|-------------------|----------|------------|
| Configuration View Configuration Q         |               |        |                 |      |                    |             |             |               | Discard           | 😧 Verify | 🖹 Sav      |
| media-profile                              | Modify        | SIP In | terface         |      |                    |             |             |               |                   | Show Cor | figuration |
| session-agent                              | State         |        | C               |      |                    |             |             |               |                   |          | ^          |
| session-group                              | Realm ID      |        | CIDTauck        |      |                    |             |             |               |                   |          |            |
| session-recording-group                    | Descriptio    | on     | SIFTURK         | •    |                    |             |             |               |                   |          |            |
| session-recording-server                   |               |        |                 |      |                    |             |             |               |                   |          |            |
| session-translation                        |               |        |                 |      |                    |             |             |               |                   |          |            |
| sip-config                                 | SID Dorte     |        |                 |      |                    |             |             |               |                   |          |            |
| sip-feature                                |               | / [    | ) D             |      |                    |             |             |               |                   |          |            |
| sip-interface                              | Action        | Select | Address         | Port | Transport Protocol | TLS Profile | Allow Anon  | ymous         | Multi Home Addr   | 5        |            |
| sip-manipulation                           | :             |        | 155.212.214.105 | 5060 | UDP                |             | agents-only | 1             |                   |          |            |
| sip-monitoring                             | :             |        | 155.212.214.105 | 5060 | TCP                |             | agents-only |               |                   |          |            |
| translation-rules                          |               |        |                 |      |                    |             |             |               |                   |          |            |
| system                                     |               |        | OV Beak         |      |                    |             |             |               |                   |          | Y          |
| Show All                                   |               |        | OK              |      |                    |             |             |               |                   |          |            |

Similarly, Please Configure sip-interface for the Cisco side as below:

| ORACLE Enterprise Session                | Border Con    | troller |              |                            |      |   |                    |             |             |               |                   | Û 🔺      | admin 🔻      |
|------------------------------------------|---------------|---------|--------------|----------------------------|------|---|--------------------|-------------|-------------|---------------|-------------------|----------|--------------|
| NN4600-139 10.138.194.139 SCZ9.0.0 Patch | 2 (Build 211) |         |              |                            |      |   |                    |             | Dashboard   | Configuration | Monitor and Trace | Widgets  | System       |
| Configuration View Configuration Q       |               |         |              |                            |      |   |                    |             |             |               | Discard           | 😧 Verify | 🖹 Sa         |
| media-profile                            | Modify        | SIPIn   | terface      |                            |      |   |                    |             |             |               |                   | Show Co  | infiguration |
| session-agent                            | State         |         |              |                            |      |   |                    |             |             |               |                   |          | ,            |
| session-group                            | Poolm ID      |         |              | <ul> <li>enable</li> </ul> |      |   |                    |             |             |               |                   |          |              |
| session-recording-group                  | Redititit     |         |              | CUCMRealm                  |      | Ŧ |                    |             |             |               |                   |          | - 1          |
| session-recording-server                 | Descriptio    | n       |              |                            |      |   |                    |             |             |               |                   |          |              |
| session-translation                      |               |         |              |                            |      |   |                    |             |             |               |                   |          |              |
| sip-config                               |               |         |              |                            |      |   |                    |             |             |               |                   |          |              |
| sin-feature                              | SIP Ports     |         |              |                            |      |   |                    |             |             |               |                   |          |              |
| apreature                                | D:            | / 6     | ) <b>1</b>   |                            |      |   |                    |             |             |               |                   |          |              |
| sip-interface                            | Action        | Select  | Address      |                            | Port |   | Transport Protocol | TLS Profile | Allow Anor  | iymous        | Multi Home Addr   | 5        |              |
| sip-manipulation                         | :             |         | 10.232.50.79 |                            | 5060 |   | UDP                |             | agents-only | 1             |                   |          |              |
| sip-monitoring                           | :             |         | 10.232.50.79 |                            | 5060 |   | TCP                |             | agents-only | I.            |                   |          |              |
| translation-rules                        |               |         |              |                            |      |   |                    |             |             |               |                   |          |              |
| system                                   |               |         |              |                            |      |   |                    |             |             |               |                   |          |              |
| •                                        |               |         | ОК           | Back                       |      |   |                    |             |             |               |                   |          |              |

Once sip-interface is configured – the SBC is ready to accept traffic on the allocated IP address.

### 6.9. Configure session-agent

Session-agents are config elements which are trusted agents who can send/receive traffic from the SBC with direct access to trusted data path. Session-agents are config elements which are trusted agents who can send/receive traffic from the SBC with direct access to trusted data path.

Go to session-router->Session-Agent and Configure the session-agents for the Generic SIP Trunk

- Host name to "68.68.117.67", port to 5060
- realm-id needs to match the realm created for the Generic SIP Trunk

|                                  | Session Border Controller |              |                      |               |                   | Û 🔺      | admin 🔻    |
|----------------------------------|---------------------------|--------------|----------------------|---------------|-------------------|----------|------------|
| NN4600-139 10.138.194.139 SCZ9.  | .0.0 Patch 2 (Build 211)  |              | Dashboard            | Configuration | Monitor and Trace | Widgets  | System     |
| Configuration View Configuration | on Q                      |              |                      |               | Discard           | Ø Verify | 🖹 Save     |
| media-profile                    | Modify Session Agent      |              |                      |               |                   | Show Cor | figuration |
| session-agent                    | Hostname                  | 68.68.117.67 |                      |               |                   |          | ^          |
| session-group                    | IP Address                | 68.68.117.67 |                      |               |                   |          |            |
| session-recording-group          | Port                      | 5060         | (Range: 0,102565535) |               |                   |          |            |
| session-recording-server         | State                     | ✓ enable     |                      |               |                   |          |            |
| session-translation              | App Protocol              | SIP          | ,                    |               |                   |          |            |
| sip-config                       | Арр Туре                  |              | r                    |               |                   |          |            |
| sip-feature                      | Transport Method          | UDP          | ·                    |               |                   |          |            |
| sip-interface                    | Realm ID                  | SIPTrunk     | 7                    |               |                   |          |            |
| sip-manipulation                 | Egress Realm ID           |              | ,                    |               |                   |          | ~          |
| sip-monitoring  Show All         | OK                        | Back         |                      |               |                   |          |            |

Similarly, configure the session-agents for the Cisco Side as below:

- Host name to FQDN of CUCM which is "CUCM-Cisco.pe.oracle.com" in our example. We can also give Cisco CUCM IP address if there is no host name configured.
- The same FQDN value should be configured in Cisco CUCM under System ---Enterprise Parameter ----Cluster FQDN.

|                          | e Session Border Controller |                          |                      |           |               |                   | Ĥ ▲ 6   |
|--------------------------|-----------------------------|--------------------------|----------------------|-----------|---------------|-------------------|---------|
|                          |                             |                          |                      | Dashboard | Configuration | Monitor and Trace | Widgets |
|                          |                             |                          |                      |           |               |                   |         |
| 🔅 Wizards 🔻              | •                           |                          |                      |           |               | Save Verify       | Discard |
| media-profile            | Add Session Agent           |                          |                      |           |               |                   |         |
| session-agent            |                             |                          |                      |           |               |                   |         |
| session-group            | Hostname                    | CUCM-Cisco.pe.oracle.com |                      |           |               |                   |         |
| session-recording-group  | IP Address                  | 10.232.50.89             |                      |           |               |                   |         |
| session-recording-server | Port                        | 5060                     | (Range: 0,102565535) |           |               |                   |         |
| session-translation      | State                       | ✓ enable                 |                      |           |               |                   |         |
| sip-config               | App Protocol                | SIP                      |                      |           |               |                   |         |
| sin_feature              | Арр Туре                    |                          |                      |           |               |                   |         |
| sin interface            | Transport Method            | UDP+TCP                  |                      |           |               |                   |         |
| sip-interface            | Realm ID                    | CUCMRealm                |                      |           |               |                   |         |
| sip-manipulation         | Egress Realm ID             |                          |                      |           |               |                   |         |
| sip-monitoring           | OK                          | Pack                     |                      |           |               |                   |         |
| Show All                 | UK                          | Dack                     |                      |           |               |                   |         |

2/11/1/1/1722/1/185

| ← → C 🔺 Nct secure   10.232.50.89/ccmadr                 | nin/serviceParamEd t.do?service=11&showall=fals | e                                                                       |            | Θ        | :          |
|----------------------------------------------------------|-------------------------------------------------|-------------------------------------------------------------------------|------------|----------|------------|
| Cisco Unified CM Administrat                             | tion<br><sup>ns</sup>                           | Navigation Cisco Unifed CM Administratio<br>admin Search Docurrentation | n<br>Atout | •<br>Log | G0<br>jout |
| System ▼ Call Rouring ▼ Media Resources ▼ Advanced Featu | res - Device - Application - User Management -  | Bulk Administration 👻 Help 👻                                            |            |          |            |
| interprise Parameters Configuration                      |                                                 |                                                                         |            |          |            |
| 🔜 Save 🤣 Set to Default   🍟 Reset 🥒 Apply Config         |                                                 |                                                                         |            |          |            |
| Syncing Mode for Enterprise Groups *                     | Differential Sync                               | <ul> <li>Differential Sync</li> </ul>                                   |            |          | -          |
| Service Manager TCP ports parameters                     |                                                 |                                                                         |            |          |            |
| Service Manager TCP Server communication port number     | 8883                                            | 8888                                                                    |            |          |            |
| Service Manager TCP C ient communication port number     | 8889                                            | 8889                                                                    |            |          |            |
| CR5 Application Parameters                               |                                                 |                                                                         |            |          |            |
| Auto Attendant Installed.*                               | false                                           |                                                                         |            |          |            |
| PCC Express Installed *                                  | false                                           |                                                                         |            |          |            |
| Clusterwide Domain Configuration                         |                                                 |                                                                         |            | _        |            |
| Organization Top Level Domain                            | pe.oracle.com                                   |                                                                         |            |          |            |
| Cluster Fully Qualified Domain Name                      | CUCM-Cisco.pe.oracle.com                        |                                                                         |            |          |            |
| Denial-of-Service Protection                             |                                                 |                                                                         |            |          |            |
| Denial-of-Service Protection *                           | True                                            | ▼ True                                                                  |            |          |            |
| TLS Handshake Timer                                      |                                                 |                                                                         |            |          |            |
| TLS Handshake Timer.*                                    | 60                                              | 60                                                                      |            |          |            |
| TLS Resumption Timer                                     |                                                 |                                                                         |            |          |            |
| TLS Resumption Timer_*                                   | 3603                                            | 3600                                                                    |            |          |            |
|                                                          |                                                 |                                                                         |            | _        | 1          |

# 6.10. Configure local-policy

Local policy config allows for the SBC to route calls from one end of the network to the other based on routing criteria. To configure local-policy, go to Session-Router->local-policy.

| To route the calls from ( | Cisco side to Generic | SIP trunk side, Use the | e below local –policy |
|---------------------------|-----------------------|-------------------------|-----------------------|
|                           |                       |                         |                       |

| Enterprise S             | ession Border Controller |             |           |               |                   | ΰ 🔹 e   |
|--------------------------|--------------------------|-------------|-----------|---------------|-------------------|---------|
|                          |                          |             | Dashboard | Configuration | Monitor and Trace | Widgets |
|                          |                          |             |           |               |                   |         |
| 🔅 Wizards 🔻              |                          |             |           |               | Save Verify       | Discard |
| account-config           | Add Local Policy         |             |           |               |                   |         |
| filter-config            |                          |             |           |               |                   |         |
| ldap-config              | From Address             | **          |           |               |                   |         |
| local-policy             | To Address               | * ×         |           |               |                   |         |
| local-routing-config     | Source Realm             | CUCMRealm 🗙 |           |               |                   |         |
| media-profile            | Description              |             |           |               |                   |         |
| session-agent            |                          |             |           |               |                   |         |
| session-group            |                          |             |           |               |                   |         |
| session-recording-group  |                          |             |           |               |                   |         |
| session-recording-server | State                    | ✓ enable    |           |               |                   |         |
| session-translation      | Policy Priority          | none 🔻      |           |               |                   |         |
| ~                        | ОК                       | Back        |           |               |                   |         |
| Show All                 |                          |             |           |               |                   |         |

| ORACL             | E Ente      | rprise S   | ession Bo    | order Co  | ntroller     |          |        |           |      |           |               |                 | Û 🔺           | admin 🔻 |
|-------------------|-------------|------------|--------------|-----------|--------------|----------|--------|-----------|------|-----------|---------------|-----------------|---------------|---------|
| NN4600-139 10.1   | 138.194.139 | SCZ9.0     | .0 Patch 2 ( | Build 211 | )            |          |        |           |      | Dashboard | Configuration | Monitor and Tra | ace Widgets   | System  |
| Configuration     | View Conf   | figuration | Q            |           |              |          |        |           |      |           |               | Disc            | card 😧 Verify | B Save  |
| media-manager     | +           | ^          | Modify       | / Local   | Policy       |          |        |           |      |           |               |                 |               |         |
| security          | •           |            |              |           |              |          |        |           |      |           |               |                 |               | ^       |
| session-router    | Ŧ           |            |              |           |              |          |        |           |      |           |               |                 |               |         |
| access-control    |             |            | State        |           |              | ✓ enable |        |           |      |           |               |                 |               |         |
| account-config    |             |            | Policy Pri   | ority     |              | none     |        | V         |      |           |               |                 |               |         |
| filter-config     |             |            | Policy Att   | ributes   |              |          |        |           |      |           |               |                 |               |         |
| Idap-config       |             |            | D:           | 1         | Ē            |          |        |           |      |           |               |                 |               |         |
| local-policy      |             |            | Action       | Select    | Next Hop     | Realm    | Action | Terminate | Cost | State     | App Protoco   | l Lookup        | Next Key      | Auth    |
| local-routing-cor | nfig        |            | :            |           | 68.68.117.67 | SIPTrunk | none   | disabled  | 0    | enabled   |               | single          |               |         |
| media-profile     |             |            |              |           |              |          |        |           |      |           |               |                 |               |         |
| session-agent     |             | ~          |              |           |              |          |        |           |      |           |               |                 |               | ~       |
| Show All          |             |            |              |           | ОК           | Back     |        |           |      |           |               |                 |               |         |

To route the calls from the Generic SIP Trunk side to Cisco side, Use the below local -policy

2///ХА

111111

| ORACL             | E Ente      | erprise S  | Session Border Controller |            |   |           |               |                   | Û 🔺      | admin 🔻 |
|-------------------|-------------|------------|---------------------------|------------|---|-----------|---------------|-------------------|----------|---------|
| NN4600-139 10.1   | 138.194.139 | SCZ9.0     | ).0 Patch 2 (Build 211)   |            |   | Dashboard | Configuration | Monitor and Trace | Widgets  | System  |
| Configuration     | View Con    | figuratior | Q                         |            |   |           |               | Discard           | 😧 Verify | 🖹 Save  |
| media-manager     | Þ           | ^          | Modify Local Policy       |            |   |           |               |                   |          |         |
| security          | •           |            |                           |            |   |           |               |                   |          | ^       |
| session-router    | Ŧ           |            | From Address              | *X         |   |           |               |                   |          |         |
| access-control    |             |            | To Address                | * X        |   |           |               |                   |          |         |
| account-config    |             |            | Source Realm              | SIPTrunk 🗙 |   |           |               |                   |          |         |
| filter-config     |             |            | Description               |            |   |           |               |                   |          | - 1     |
| Idap-config       |             |            |                           |            |   |           |               |                   |          |         |
| local-policy      |             |            |                           |            |   |           |               |                   |          |         |
| local-routing-con | nfig        |            | State                     |            |   |           |               |                   |          |         |
| media-profile     |             |            | Dolicy Driority           |            |   |           |               |                   |          |         |
| session-agent     |             |            | Toncy Frioncy             | none       | • |           |               |                   |          | ~       |
| Show All          |             | Ý          | OK                        | Back       |   |           |               |                   |          |         |

|                          | erprise S | ession Border Controller |           |             |               |        |      |           |               |            |         | Û 🔺     |
|--------------------------|-----------|--------------------------|-----------|-------------|---------------|--------|------|-----------|---------------|------------|---------|---------|
|                          |           |                          |           |             |               |        |      | Dashboard | Configuration | Monitor an | d Trace | Widgets |
| 🐼 Wizards 🔻              | ands 🔻    |                          |           |             |               |        |      |           |               | Save       | Verify  | Discard |
| account-config           | ^         | Modify Local Policy      |           |             |               |        |      |           |               |            |         |         |
| filter-config            |           |                          |           |             |               |        |      |           |               |            |         |         |
| ldap-config              |           | Description              |           |             |               |        |      |           |               |            |         |         |
| local-policy             |           |                          |           |             |               |        |      |           |               |            |         |         |
| local-routing-config     |           |                          |           |             |               |        |      |           |               |            |         |         |
| media-profile            |           | State                    | 🗸 enabl   | e           |               |        |      |           |               |            |         |         |
| session-agent            |           | Policy Priority          | none      |             | ▼             |        |      |           |               |            |         |         |
| session-group            | ١.        | Policy Attributes        |           |             |               |        |      |           |               |            |         |         |
| session-recording-group  |           | Add                      |           |             |               |        |      |           |               |            |         |         |
| session-recording-server |           | Next Hop                 | Realm     | Action      | Terminate Rec | ursion | Cost | State     | App Protocol  | Lookup     | Next K  | iey     |
| session-translation      |           | CUCM-Cisco.pe.oracle.com | CUCMRealm | replace-uri | disabled      | (      | 0    | enabled   |               | single     |         |         |
| Show All                 | ~         | OK                       | Back      |             |               |        |      |           |               |            |         |         |

# 6.11. Configure steering-pool

Steering-pool config allows configuration to assign IP address(es), ports & a realm.

Cisco side steering pool.

| ORACL            | E Enterprise      | Session Border Controller |              |                   |           |               |                   | Û 🔺      | admin 🔻 |
|------------------|-------------------|---------------------------|--------------|-------------------|-----------|---------------|-------------------|----------|---------|
| NN4600-139 10.1  | 138.194.139 SCZ9. | 0.0 Patch 2 (Build 211)   |              |                   | Dashboard | Configuration | Monitor and Trace | Widgets  | System  |
| Configuration    | View Configuratio | n Q                       |              |                   |           |               | Discard           | 😧 Verify | B Save  |
| media-manager    | ٣                 | Modify Steering Pool      |              |                   |           |               |                   |          |         |
| media-manager    |                   | IP Address                | 10.232.50.79 |                   |           |               |                   |          |         |
| media-policy     |                   | Start Port                | 25000        | (Range: 0,165535) |           |               |                   |          |         |
| realm-config     |                   | End Port                  | 29999        | (Range: 0,165535) |           |               |                   |          |         |
| at a star a star |                   | Realm ID                  | CUCMRealm    | •                 |           |               |                   |          |         |
| steering-poor    |                   | Network Interface         |              | •                 |           |               |                   |          |         |
| security         | •                 |                           |              |                   |           |               |                   |          |         |
| session-router   | •                 |                           |              |                   |           |               |                   |          |         |
| system           | •                 |                           |              |                   |           |               |                   |          |         |
|                  |                   |                           |              |                   |           |               |                   |          |         |
| Show All         |                   | ОК                        | Back         |                   |           |               |                   |          |         |

2///

Generic SIP trunk side steering pool.

| ORACL                         | Enterprise S       | ession Border Controller      |                 |                   |           |               |                   | Û 🔺      | admin 🔻 |
|-------------------------------|--------------------|-------------------------------|-----------------|-------------------|-----------|---------------|-------------------|----------|---------|
| NN4600-139 10.1               | 138.194.139 SCZ9.0 | .0 Patch 2 (Build 211)        |                 |                   | Dashboard | Configuration | Monitor and Trace | Widgets  | System  |
| Configuration                 | View Configuration | Q                             |                 |                   |           |               | Discard           | 😧 Verify | 🖹 Save  |
| media-manager<br>codec-policy | v                  | Modify Steering Pool          |                 |                   |           |               |                   |          |         |
| media-manager                 |                    | IP Address                    | 155.212.214.105 |                   |           |               |                   |          |         |
| media-policy                  |                    | Start Port                    | 10000           | (Range: 0,165535) |           |               |                   |          |         |
| realm-config                  |                    | End Port                      | 19999           | (Range: 0,165535) |           |               |                   |          |         |
| steering-pool                 |                    | Realm ID<br>Network Interface | SIPTrunk        | •                 |           |               |                   |          |         |
| security                      | •                  |                               |                 | *                 |           |               |                   |          |         |
| session-router                | ×                  |                               |                 |                   |           |               |                   |          |         |
| system                        | •                  |                               |                 |                   |           |               |                   |          |         |
|                               |                    |                               |                 |                   |           |               |                   |          |         |
| Show All                      |                    | OK                            | Back            |                   |           |               |                   |          |         |

### 6.12. Configure Ping Response

To simplify the ORACLE SBC configuration, from GA Release SCZ830m1p7, there is a new parameter introduced under the **Session agent** configuration element. The parameter name is **Ping response**.

#### Ping Response:

When this parameter is enabled, the SBC responds with a 200 OK to all Sip Options Pings it receives from trusted agents. This takes the place of the current Sip Manipulation, RepondOptions.

|                          | Session Border Controller |                          |                      |           |               |                   | Ĥ▲ a    |
|--------------------------|---------------------------|--------------------------|----------------------|-----------|---------------|-------------------|---------|
|                          |                           |                          |                      | Dashboard | Configuration | Monitor and Trace | Widgets |
|                          |                           |                          |                      |           |               |                   |         |
| 🚯 Wizards 🔻              |                           |                          |                      |           |               | Save Verify       | Discard |
| media-profile            | Add Session Agent         |                          |                      |           |               |                   |         |
| session-agent            |                           |                          |                      |           |               |                   |         |
| session-group            | Hostname                  | CUCM-Cisco.pe.oracle.com |                      |           |               |                   |         |
| session-recording-group  | IP Address                | 10.232.50.89             |                      |           |               |                   |         |
| session-recording-server | Port                      | 5060                     | (Range: 0,102565535) |           |               |                   |         |
| session-translation      | State                     | ✓ enable                 |                      |           |               |                   |         |
| sip-config               | App Protocol              | SIP                      | ,                    |           |               |                   |         |
| sip-feature              | Арр Туре                  |                          | ,                    |           |               |                   |         |
| sip-interface            | Transport Method          | UDP+TCP                  | ,                    |           |               |                   |         |
| sip-manipulation         | Realm ID                  | CUCMRealm                | <b>,</b>             |           |               |                   |         |
| sip-monitoring           | Egress Realm ID           |                          | 7                    |           |               |                   |         |
| ¥                        | ОК                        | Back                     |                      |           |               |                   |         |
| Show All                 |                           |                          |                      |           |               |                   |         |

|                          | ssion Border Controller   |          |                     |           |               |               |      | Δ 🗸      | admin 🕠     |
|--------------------------|---------------------------|----------|---------------------|-----------|---------------|---------------|------|----------|-------------|
|                          |                           |          |                     | Dashboard | Configuration | Monitor and T | race | Widgets  | Syste       |
|                          |                           |          |                     |           |               |               |      |          |             |
| 🔅 Wizards 🔻              |                           |          |                     |           |               | Save Ver      | ify  | Discard  | Se          |
| Idap-config              | Modify Session Agent      |          |                     |           |               |               |      | Show Con | ifiguratior |
| local-policy             | Out Translationid         | •<br>•   |                     |           |               |               |      |          |             |
| local-routing-config     | Trust Me                  | enable   |                     |           |               |               |      |          |             |
| media-profile            | Local Response Map        | T        |                     |           |               |               |      |          |             |
| session-agent            | Ping Response             | 🖌 enable | <u></u>             |           |               |               |      |          |             |
| session-group            | In Manipulationid         | <b>.</b> |                     |           |               |               |      |          |             |
| session-recording-group  | Out Manipulationid        | <b>v</b> |                     |           |               |               |      |          |             |
| session-recording-server | Manipulation String       |          |                     |           |               |               |      |          |             |
| session-translation      | Manipulation Pattern      |          |                     |           |               |               |      |          |             |
| sip-config               | Trunk Group               |          |                     |           |               |               |      |          |             |
| sip-feature              | Max Register Sustain Rate | 0        | (Range: 0999999999) |           |               |               |      |          |             |
| sip-interface            | ОК                        | Back     |                     |           |               |               |      |          |             |

## 6.13. SBC config for Cisco Offer less INVITE

When CUCM sends INVITE without SDP towards SBC and in that case, SBC needs to send out INVITE with SDP towards Generic SIP trunk and vice versa. To do that, please set the parameter "Add SDP Invite" as both under sip interface (both SIP interfaces) as highlighted below. When this option is enabled, codecs have to be configured under the parameter "Add SDP profiles". The configured codecs is also shown below.

Note: this is an optional config – configure this only if CUCM sends offer less INVITE towards SBC.

| NN4600-139 10.138.194.139 SCZ9.0.0 Patch | 2 (Build 211) |          |                 |      |                    |             | Dashboard   | Configuration | Monitor and Trace | Widgets  | System     |
|------------------------------------------|---------------|----------|-----------------|------|--------------------|-------------|-------------|---------------|-------------------|----------|------------|
| Configuration View Configuration Q       |               |          |                 |      |                    |             |             |               | Discard           | 😧 Verify | 🕒 Sav      |
| media-profile                            | Modify        | / SIP In | terface         |      |                    |             |             |               |                   | Show Con | figuration |
| session-agent                            | State         |          |                 |      |                    |             |             |               |                   |          | ^          |
| session-group                            | Poolm ID      |          | ✓ enable        |      |                    |             |             |               |                   |          |            |
| session-recording-group                  | Descripti     | 00       | SIPTrunk        | V    |                    |             |             |               |                   |          | 1          |
| session-recording-server                 | Descripti     | UII      |                 |      |                    |             |             |               |                   |          |            |
| session-translation                      |               |          |                 |      |                    |             |             |               |                   |          |            |
| sip-config                               |               |          |                 |      |                    |             |             |               |                   |          |            |
| sip-feature                              | SIP Ports     |          |                 |      |                    |             |             |               |                   |          | - 1        |
| sip-interface                            | D:            | / 6      |                 |      |                    |             |             |               |                   |          | _          |
|                                          | Action        | Select   | Address         | Port | Transport Protocol | TLS Profile | Allow Anon  | ymous         | Multi Home Addr   | 5        |            |
| sip-manipulation                         | :             |          | 155.212.214.105 | 5060 | UDP                |             | agents-only |               |                   |          |            |
| sip-monitoring                           | :             |          | 155.212.214.105 | 5060 | тср                |             | agents-only |               |                   |          |            |
| translation-rules                        |               |          |                 |      |                    |             |             |               |                   |          |            |
| system                                   |               |          |                 |      |                    |             |             |               |                   |          | ~          |
| Show All                                 |               |          | OK Back         |      |                    |             |             |               |                   |          |            |

|                         |                           |               |   |           |               | ,                 | 0                |
|-------------------------|---------------------------|---------------|---|-----------|---------------|-------------------|------------------|
|                         | Session Border Controller |               |   | Dashboard | Configuration | Monitor and Trace | u v a<br>Widgets |
| 🔅 Wizards 💌             |                           |               |   |           |               | Save Verify       | Discard          |
| session-group           | Modify SIP Interface      |               |   |           |               |                   | Show Confi       |
| session-recording-group | TCP Keepalive             | nono          | • |           |               |                   |                  |
| session-translation     | Add SDP Invite            | both          | • |           |               |                   |                  |
| sip-config              | Add SDP In Msg            |               |   |           |               |                   |                  |
| sip-feature             | P Early Media Header      | disabled      |   |           |               |                   |                  |
| sip-interface           | P Early Media Direction   |               |   |           |               |                   |                  |
| sip-monitoring          | Add SDP Profiles          | PCMU X PCMA X |   |           |               |                   |                  |
| sti-server              | Add SDP Profiles In Msg   |               |   |           |               |                   |                  |
| Show All                | ОК                        | Back          |   |           |               |                   |                  |

# 6.14. Configure Translation Rules

The translation rules sub-element is where the actual translation rules are created. Go to Session router  $\rightarrow$  translation-rules and create the below rule.

| ORACLE Enterprise Set                   | ssion Border Controller |           |                     |           |               |                   | Û ▲ ac  |
|-----------------------------------------|-------------------------|-----------|---------------------|-----------|---------------|-------------------|---------|
|                                         |                         |           |                     | Dashboard | Configuration | Monitor and Trace | Widgets |
| Wizards v Ö Commands v<br>session-group |                         |           |                     |           |               | Save Verify       | Discard |
| session-recording-group                 | Add Translation Rules   |           |                     |           |               |                   |         |
| session-recording-server                | Id                      | addplus   |                     |           |               |                   |         |
| session-translation                     | Туре                    | replace v |                     |           |               |                   |         |
| sip-config                              | Add String              | +         |                     |           |               |                   |         |
| sip-feature                             | Add Index               | 0         |                     |           |               |                   |         |
| sip-interface                           | Delete String           |           |                     |           |               |                   |         |
| sip-manipulation                        | Delete Index            | 0         | (Range: 0999999999) |           |               |                   |         |
| sip-monitoring                          |                         |           |                     |           |               |                   |         |
| sti-server                              |                         |           |                     |           |               |                   |         |
| translation-rules                       |                         |           |                     |           |               |                   |         |
| system                                  |                         |           |                     |           |               |                   |         |
| Show All                                | ОК                      | Back      |                     |           |               |                   |         |

///

| ORACLE Enterprise Se     | ession Border Controller |            |                     |           |               |                   | Û 🔺     | admi |
|--------------------------|--------------------------|------------|---------------------|-----------|---------------|-------------------|---------|------|
|                          |                          |            |                     | Dashboard | Configuration | Monitor and Trace | Widgets | Sy   |
| 🔯 Wizards 🔻              |                          |            |                     |           |               | Save Verify       | Discard |      |
| session-group            | Add Translation Rules    |            |                     |           |               |                   |         |      |
| session-recording-group  |                          |            |                     |           |               |                   |         |      |
| session-recording-server | ld                       | removeplus |                     |           |               |                   |         |      |
| session-translation      | Туре                     | delete 🔻   |                     |           |               |                   |         |      |
| sip-config               | Add String               |            |                     |           |               |                   |         |      |
| sip-feature              | Add Index                | 0          |                     |           |               |                   |         |      |
| sip-interface            | Delete String            | *          |                     |           |               |                   |         |      |
| sip-manipulation         | Delete Index             | 0          | (Range: 0999999999) |           |               |                   |         |      |
| sip-monitoring           |                          |            |                     |           |               |                   |         |      |
| sti-server               |                          |            |                     |           |               |                   |         |      |
| translation-rules        |                          |            |                     |           |               |                   |         |      |
| system                   |                          |            |                     |           |               |                   |         |      |
| Show All                 | OK E                     | Back       |                     |           |               |                   |         |      |

# 6.15. Configure Session Translation Rules

A session translation defines how translation rules are applied to calling and called numbers. Go to Session Router  $\rightarrow$  session-translation and configure the below translation rules.

Add the below translation rule to Cisco side.

|                          | Session Border Controller |              |           |               |                   | - <del>4</del> - 7 |
|--------------------------|---------------------------|--------------|-----------|---------------|-------------------|--------------------|
|                          |                           |              | Dashboard | Configuration | Monitor and Trace | Widgets            |
|                          |                           |              |           |               |                   |                    |
| 🔅 Wizards 🔻 🏠 Commands 🔻 |                           |              |           |               | Save Verify       | Discard            |
| Idap-contig              | Add Session Translation   |              |           |               |                   |                    |
| local-policy             |                           |              |           |               |                   |                    |
| local-routing-config     | ld                        | toCUCM       |           |               |                   |                    |
| media-profile            | Rules Calling             | removeplus 🗙 |           |               |                   |                    |
| session-agent            | Rules Called              | removeplus 🗙 |           |               |                   |                    |
| session-group            | Rules Asserted Id         |              |           |               |                   |                    |
| session-recording-server | Rules Redirect            |              |           |               |                   |                    |
| session-translation      | Rules Isup Cdpn           |              |           |               |                   |                    |
| sip-config               | Rules Isup Cgpn           |              |           |               |                   |                    |
| sip-feature              | Dulae Icun Gn             |              |           |               |                   |                    |
| sip-interface 🗸          | ОК                        | Back         |           |               |                   |                    |
| Show All                 |                           |              |           |               |                   |                    |

Add the below translation rule to SIP trunk side as PSTN expects call with + sign.

|                                  | Session Border Controller                 |                      |           |               |                   | Û 🔺      | admin 🔻 |
|----------------------------------|-------------------------------------------|----------------------|-----------|---------------|-------------------|----------|---------|
| NN4600-139 10.138.194.139 SCZ9   | 2.0.0 Patch 2 (Build 211)                 |                      | Dashboard | Configuration | Monitor and Trace | Widgets  | System  |
| Configuration View Configuration | on Q                                      |                      |           |               | Discard           | Ø Verify | 🖹 Save  |
| session-group                    | Modify Session Transla                    | tion                 |           |               |                   |          |         |
| session-recording-group          | ld                                        |                      |           |               |                   |          | ^       |
| session-recording-server         |                                           | toPSTN               |           |               |                   |          |         |
| session-translation              | Rules Calling                             | addPlus 🗙            |           |               |                   |          |         |
| sip-config                       | Rules Called                              | addPlus 🗙            |           |               |                   |          |         |
| sip-feature                      | Rules Asserted Id                         |                      |           |               |                   |          |         |
| sip-interface                    | <pattern> Manipulates the SIP P</pattern> | P-Asserted-Id header |           |               |                   |          | . 1     |
| sip-manipulation                 | Rules History Info                        |                      |           |               |                   |          |         |
| sip-monitoring                   |                                           |                      |           |               |                   |          |         |
| translation-rules                | Rules Isup Cdpn                           |                      |           |               |                   |          |         |
| system 🕨 🗸                       | D. J I C                                  |                      |           |               |                   |          | ~       |
| Show All                         | ОК                                        | Back                 |           |               |                   |          |         |

Please add the above session translation rules to Cisco realm as shown below

| ORACL           | E Enterprise      | Session Border Controller |           |          |               |                   | Û 🔺      | admin 🔻 |
|-----------------|-------------------|---------------------------|-----------|----------|---------------|-------------------|----------|---------|
| NN4600-139 10.1 | 38.194.139 SCZ9.  | .0.0 Patch 2 (Build 211)  |           | Dashboar | Configuration | Monitor and Trace | Widgets  | System  |
| Configuration   | View Configuratio | n Q                       |           |          |               | Discard           | 😧 Verify | 🖹 Save  |
| media-manager   | •                 | Modify Realm Config       |           |          |               |                   |          |         |
| codec-policy    |                   |                           |           |          |               |                   |          | ^       |
| media-manager   |                   | Identifier                | CUCMRealm |          |               |                   |          |         |
| media-policy    |                   | Description               |           |          |               |                   |          |         |
| realm-config    |                   |                           |           |          |               |                   |          |         |
| steering-pool   |                   |                           |           |          |               |                   |          |         |
| security        | •                 | Addr Prefix               | 0.0.0.0   |          |               |                   |          |         |
| session-router  | Þ                 | Network Interfaces        | M01:0.4 🗙 |          |               |                   |          |         |
| system          | •                 | Media Realm List          |           |          |               |                   |          |         |
|                 |                   | Men in Donies             |           |          |               |                   |          | ~       |
| Show All        |                   | OK B                      | ack       |          |               |                   |          |         |

11110

2///0

| ORACL           | E Enterpris    | se Session Border Controller |        |   |                      |               |                   | Û 🔺      | admin 🔻 |
|-----------------|----------------|------------------------------|--------|---|----------------------|---------------|-------------------|----------|---------|
| NN4600-139 10.1 | 138.194.139 SC | Z9.0.0 Patch 2 (Build 211)   |        |   | Dashboard            | Configuration | Monitor and Trace | Widgets  | System  |
| Configuration   | View Configura | ation Q                      |        |   |                      |               | Discard           | 😧 Verify | 🖹 Save  |
| media-manager   | *              | Modify Realm Config          |        |   |                      |               |                   |          |         |
| codec-policy    |                | SUP INACTIVE UNIV            | enable |   |                      |               |                   |          | ^       |
| media-manager   |                | DTLS Srtp Profile            |        | v |                      |               |                   |          |         |
| media-policy    |                | Srtp Msm Passthrough         | enable |   |                      |               |                   |          |         |
| realm-config    |                | Class Profile                |        | ₹ |                      |               |                   |          |         |
| steering-pool   |                | In Translationid             | toPSTN | Ŧ |                      |               |                   |          |         |
| security        | •              | Out Translationid            | toCUCM | v |                      |               |                   |          |         |
| session-router  | v              | In Manipulationid            |        |   |                      |               |                   |          |         |
| access-control  |                | Out Manipulationid           |        | Ŧ |                      |               |                   |          |         |
| account-config  |                | Average Rate Limit           | 0      |   | (Range: 04294967295) |               |                   |          |         |
| filter-config   | ~              | Access Control Trust Level   | hiah   | _ |                      |               |                   |          | ~       |
| Show All        |                | ОК                           | Back   |   |                      |               |                   |          |         |

With this, SBC configuration is complete

# 7. SBC configuration for Cisco Remote Worker

This section of Cisco Remote Worker configuration is included for Cisco remote endpoints that register through the Oracle SBC to the Cisco Call Manager (Cisco CUCM). This would require additional configuration to be configured on the Oracle SBC along with the SIP trunking config as mentioned in the earlier description of the test bed. To complete the particular testing, we have configured Cisco endpoints which will register to Cisco CUCM through the SBC. SBC will handle the calls based on the registration information present in the cache. **Please note that Cisco Remote worker Access side is secured (TLS/SRTP) and Cisco Core side is unsecured (UDP or TCP/RTP)** 

### Note: Remote worker configuration through TLS for Jabber clients is not supported by CUCM.

In order to achieve the requirement, we have made below configuration on the Oracle SBC

Access and Core Realm for Cisco Remote worker Steering Pool associated with the Realm for Cisco Remote worker Sip-interface associated with the Realm for Cisco Remote worker (Optional) A local policy to route the registration requests from this Realm to the SIP Server.

Note -The local-policy element is optional as we can enable the Route to registrar parameter on the sipinterface config to route the requests to the Registrar.

The registrar host and port are configured in the sip-config element on the SBC. The remote endpoint sends register requests from Cisco Access Realm onto the SBC and then SBC registers these endpoints onto the Cisco Core Realm maintaining the registration cache in its database to route inbound calls to these endpoints.

Below are the snippets from the Oracle SBC Web GUI for the Remote worker configuration.

### 7.1. Configure Realms

Navigate to realm-config under media-manager and configure a realm as shown below The name of the Realm can be any relevant name according to the user convenience.

Use the following table as a configuration example for the two realms used in this configuration:

| Config Parameter              | Cisco Access Side | Cisco Core<br>Side |
|-------------------------------|-------------------|--------------------|
| Identifier                    | CUCMpublicRealm   | CUCMCoreRealm      |
| Network Interface             | M10               | M11                |
| Mm in realm                   |                   |                    |
| FQDN                          |                   |                    |
| Media Sec policy              | sdespolicy        | RTP                |
| Access Control Trust<br>Level | High              | High               |

In the below example, Realm name is given as CUCMpublicRealm for Cisco Access Side. Please set the Access Control Trust Level as medium for this realm

2///8

| ORACI          | _E Enterprise | Session Border Controller |                 |           |               |                   | Û.▲ a   |
|----------------|---------------|---------------------------|-----------------|-----------|---------------|-------------------|---------|
|                |               |                           |                 | Dashboard | Configuration | Monitor and Trace | Widgets |
|                |               |                           |                 |           |               |                   |         |
| 🔅 Wizards 🔻    | 🔅 Commands 🔻  |                           |                 |           |               | Save Verify       | Discard |
| media-manager  | •             | Modify Realm Config       |                 |           |               |                   |         |
| codec-policy   |               |                           |                 |           |               |                   |         |
| media-manage   | r             | Identifier                | CUCMpublicRealm |           |               |                   |         |
| media-policy   |               | Description               |                 |           |               |                   |         |
| realm-config   |               |                           |                 |           |               |                   |         |
| steering-pool  |               |                           |                 |           |               |                   |         |
| security       | Þ             | Addr Prefix               | 0.0.0.0         |           |               |                   |         |
| session-router | ►             | Network Interfaces        | M10:0.4 🗙       |           |               |                   |         |
| system         | •             | Media Realm List          |                 |           |               |                   |         |
|                |               | Mm In Realm               | ✓ enable        |           |               |                   |         |
|                |               | ОК                        | Back            |           |               |                   |         |
| Show All       | $\sum$        |                           |                 |           |               |                   |         |

|                | LE Enterprise | Session Border Controller  |        |                      |               |                   | <b>▼</b> ( |
|----------------|---------------|----------------------------|--------|----------------------|---------------|-------------------|------------|
|                |               |                            |        | Dashboard            | Configuration | Monitor and Trace | Widgets    |
|                |               |                            |        |                      |               |                   |            |
| 🔅 Wizards 🔻    | Commands 🔻    |                            |        |                      |               | Save Verify       | Discard    |
| media-manager  | •             | Modify Realm Config        |        |                      |               |                   |            |
| codec-policy   |               | Out Iransiationid          |        |                      |               |                   |            |
| media-manage   | r             | In Manipulationid          |        |                      |               |                   |            |
| media-policy   |               | Out Manipulationid         |        |                      |               |                   |            |
| realm-config   |               | Average Rate Limit         | 0      | (Range: 04294967295) |               |                   |            |
| steering-pool  |               | Access Control Trust Level | medium |                      |               |                   |            |
| security       | ►             | Invalid Signal Threshold   | 10     | (Range: 04294967295) |               |                   |            |
| session-router | ►             | Maximum Signal Threshold   | 30     | (Range: 04294967295) |               |                   |            |
| austom         |               | Untrusted Signal Threshold | 10     | (Range: 04294967295) |               |                   |            |
| system         | •             | Nat Trust Threshold        | 0      | (Range: 065535)      |               |                   |            |
|                |               | Max Endpoints Per Nat      | 0      | (Range: 065535)      |               |                   |            |
| Show All       |               | ОК                         | Back   |                      |               |                   |            |

Similarly, Realm name is given as CUCMCoreRealm for Cisco Core side

| ORACI          | _E Enterprise | Session Border Controller |               |           | 8             |                   | ļ, ▲ a  |
|----------------|---------------|---------------------------|---------------|-----------|---------------|-------------------|---------|
|                |               |                           |               | Dashboard | Configuration | Monitor and Trace | Widgets |
|                |               |                           |               |           |               |                   |         |
| 🚯 Wizards 🔻    | Commands 🔻    |                           |               |           |               | Save Verify       | Discard |
| media-manager  | •             | Modify Realm Config       |               |           |               |                   |         |
| media-manage   | r             | Identifier                | CUCMCoreRealm |           |               |                   |         |
| media-policy   |               | Description               |               |           |               |                   |         |
| realm-config   |               |                           |               |           |               |                   |         |
| steering-pool  |               |                           |               |           |               |                   |         |
| security       | ►             | Addr Prefix               | 0.0.0.0       |           |               |                   |         |
| session-router | •             | Network Interfaces        | M11:0.4 🗙     |           |               |                   |         |
| system         | •             | Media Realm List          |               |           |               |                   |         |
|                |               | Mm In Realm               | ✓ enable      |           |               |                   |         |
| Show All       |               | ОК                        | Back          |           |               |                   |         |

### 7.2. Enable sip-config

SIP config enables SIP handling in the SBC. Make sure the home realm-id, registrar-domain and registrar-host are configured. Also add the options to the sip-config as shown below.

To configure sip-config, Go to Session-Router->sip-config and in options, add the below

- add max-udp-length =0
- reg-cache-mode=from

This option is used so that the userinfo from the From header is copied to the userinfo of the forwarded Contact header

|                          | Session Border Controller |               |                      |               |                   | û ▼ a   |
|--------------------------|---------------------------|---------------|----------------------|---------------|-------------------|---------|
|                          |                           |               | Dashboard            | Configuration | Monitor and Trace | Widgets |
| 🔅 Wizards 🔻              |                           |               |                      |               | Save Verify       | Discard |
| local-routing-config     | Modify SIP Config         |               |                      |               |                   |         |
| media-profile            | State                     | ✓ enable      |                      |               |                   |         |
| session-agent            | Dialog Transparency       | ✓ enable      |                      |               |                   |         |
| session-group            | Home Realm ID             | CUCMCoreRealm |                      |               |                   |         |
| session-recording-group  | Egress Realm ID           |               |                      |               |                   |         |
| session-recording-server | Nat Mode                  | None          |                      |               |                   |         |
| session-translation      | Registrar Domain          | *             |                      |               |                   |         |
| sip-config               | Registrar Host            | *             |                      |               |                   |         |
| sip-feature              | Registrar Port            | 5060          | (Range: 0,102565535) |               |                   |         |
| sip-interface            | Init Timer                | 500           | (Range: 04294967295) |               |                   |         |
| sip-manipulation         | ОК                        | Delete        |                      |               |                   |         |

|                          | Session Border Controller |                       |                      |                            | Û.▲ a   |
|--------------------------|---------------------------|-----------------------|----------------------|----------------------------|---------|
|                          |                           |                       | Dashboard Config     | guration Monitor and Trace | Widgets |
|                          |                           |                       |                      |                            |         |
| 🔅 Wizards 🔻 🧔 Commands 🔻 |                           |                       |                      | Save Verify                | Discard |
| session-agent            | Modify SIP Config         |                       |                      |                            |         |
| session-group            | Mouly Sir Coring          |                       |                      |                            |         |
| sossion recording group  | Trans Expire              | 32                    | (Range: 04294967295) |                            |         |
| session-recording-group  | Initial Inv Trans Expire  | 0                     | (Range: 0999999999)  |                            |         |
| session-recording-server | Invite Expire             | 180                   | (Range: 04294967295) |                            |         |
| session-translation      | Session Max Life Limit    | 0                     |                      |                            |         |
| sip-config               | Enforcement Profile       | •                     |                      |                            |         |
| sip-feature              | Red Max Trans             | 10000                 | (Range: 050000)      |                            |         |
| sip-interface            | Options                   | max-udp-length=0 🗙    |                      |                            |         |
| sip-manipulation         |                           | reg-cache-mode=from X |                      |                            |         |
| sip-monitoring           | SPL Options               |                       |                      |                            |         |
| sti-server               | SIP Message Len           | 4096                  | (Range: 065535)      |                            |         |
| Show All                 | ОК Е                      | lelete                |                      |                            |         |

### 7.3. Enable media manager

Media-manager handles the media stack required for SIP sessions on the SBC. Enable the media manager option as below.

In addition to the above config, please set the max and min untrusted signaling values to 9 which takes care of Access Realm. Go to Media-Manager->Media-Manager

| ORACI                         | _E Enterprise S | Session Border Controller |          |                      |               |                   | ā       |
|-------------------------------|-----------------|---------------------------|----------|----------------------|---------------|-------------------|---------|
|                               |                 |                           |          | Dashboard            | Configuration | Monitor and Trace | Widgets |
|                               |                 |                           |          |                      |               |                   |         |
| 🔅 Wizards 🔻                   | 🚯 Commands 👻    |                           |          |                      |               | Save Verify       | Discard |
| media-manager<br>codec-policy | •               | Modify Media Manager      |          |                      |               |                   |         |
| media-manage                  | r-              | State                     | ✓ enable |                      |               |                   |         |
| media-policy                  |                 | Flow Time Limit           | 86400    | (Range: 04294967295) |               |                   |         |
| roalm config                  |                 | Initial Guard Timer       | 300      | (Range: 04294967295) |               |                   |         |
| realiti-coring                |                 | Subsq Guard Timer         | 300      | (Range: 04294967295) |               |                   |         |
| steering-pool                 |                 | TCP Flow Time Limit       | 86400    | (Range: 04294967295) |               |                   |         |
| security                      | •               | TCP Initial Guard Timer   | 300      | (Range: 04294967295) |               |                   |         |
| session-router                | •               | TCP Subsq Guard Timer     | 300      | (Range: 04294967295) |               |                   |         |
| system                        | •               | Hnt Rtcp                  | enable   |                      |               |                   |         |
|                               |                 | Algd Log Level            | NOTICE 💌 |                      |               |                   |         |
|                               |                 | Mbcd Log Level            | NOTICE   |                      |               |                   |         |
|                               |                 | ОК                        | Delete   |                      |               |                   |         |
| Show All                      |                 |                           |          |                      |               |                   |         |

| ORACI          | LE Enterprise | Session Border Controller |          |                        |               |                   | Û 🔺     |
|----------------|---------------|---------------------------|----------|------------------------|---------------|-------------------|---------|
|                |               |                           |          | Dashboard              | Configuration | Monitor and Trace | Widgets |
| 🔯 Wizards 🔻    | Commands v    |                           |          |                        |               | Save Verify       | Discard |
| media-manager  | v             | Modify Media Manager      | r.       |                        |               |                   |         |
| codec-policy   |               | Red Sync Comp Time        | 1000     | (Range: 04294967295)   |               |                   |         |
| media-manage   | er            | Media Policing            | ✓ enable |                        |               |                   |         |
| media-policy   |               | Max Signaling Bandwidth   | 10000000 | (Range: 7100010000000) |               |                   |         |
| realm-config   |               | Max Untrusted Signaling   | 9        | (Range: 0100)          |               |                   |         |
| steering-pool  |               | Min Untrusted Signaling   | 9        | (Range: 0100)          |               |                   |         |
|                |               | Tolerance Window          | 30       | (Range: 04294967295)   |               |                   |         |
| security       | ÷             | Untrusted Drop Threshold  | 0        | (Range: 0100)          |               |                   |         |
| session-router | +             | Trusted Drop Threshold    | 0        | (Range: 0100)          |               |                   |         |
| system         | •             | Acl Monitor Window        | 30       | (Range: 53600)         |               |                   |         |
|                |               | Trap On Demote To Deny    | enable   |                        |               |                   |         |
|                |               | OK                        | Delete   |                        |               |                   |         |
| Show All       | $\mathbf{D}$  |                           |          |                        |               |                   |         |

## 7.4. Configure SIP Interfaces

Navigate to sip-interface under session-router and configure the sip-interface as shown below. Please configure the below settings under the sip-interface.

Please Configure sip-interface for the for Cisco Access side as below:

- Set allow-anonymous to Registered to ensure traffic to this sip-interface only comes from the registered user.
- Set NAT traversal to always for the remote workers to register.
- Enable Registration Caching and Route to Register

|                         | Session Border Con | troller    |                    |             |                 |               |                   | Û 🗕 🧧      |
|-------------------------|--------------------|------------|--------------------|-------------|-----------------|---------------|-------------------|------------|
|                         |                    |            |                    |             | Dashboard       | Configuration | Monitor and Trace | Widgets    |
| 🔅 Wizards 👻             |                    |            |                    |             |                 |               | Save Verify       | Discard    |
| local-routing-config    | Modify SIP Int     | erface     |                    |             |                 |               |                   | Show Confi |
| media-profile           | State              |            | enable             |             |                 |               |                   |            |
| session-agent           | Realm ID           |            | CUCMpublicRealm    | T           |                 |               |                   |            |
| session-group           | Description        |            |                    |             |                 |               |                   |            |
| session-recording-group |                    |            |                    |             |                 |               |                   |            |
| session-translation     |                    |            |                    |             |                 |               |                   |            |
| sip-config              | SIP Ports          |            |                    |             |                 |               |                   |            |
| sip-feature             | Add                |            |                    |             |                 |               |                   |            |
| sip-interface           | Address            | Port       | Transport Protocol | TLS Profile | Allow Anonymous |               | Multi Home Addrs  |            |
| sip-manipulation        |                    | 5061<br>OK | TLS                | TLSProfile  | registered      |               |                   |            |
| Show All                |                    | OK         | LOUR               |             |                 |               |                   |            |

|                          | Session Border Controller |                  |                      |               |                   | <u></u> .<br>Ĥ ▲ _ 6 |
|--------------------------|---------------------------|------------------|----------------------|---------------|-------------------|----------------------|
|                          |                           |                  | Dashboard            | Configuration | Monitor and Trace | Widgets              |
| 🔅 Wizards 🔻              |                           |                  |                      |               | Save Verify       | Discard              |
| session-agent            | Modify SIP Interface      |                  |                      |               |                   | Show Conf            |
| session-recording-group  | Nat Traversal             | always 💌         |                      |               |                   |                      |
| session-recording-server | Nat Interval              | 30               | (Range: 04294967295) |               |                   |                      |
| session-translation      | TCP Nat Interval          | 90               | (Range: 04294967295) |               |                   |                      |
| sip-config               | Registration Caching      | ✓ enable         |                      |               |                   |                      |
| sip-feature              | Registration Interval     | 300              | (Range: 0999999999)  |               |                   |                      |
| sip-interface            | Route To Registrar        | 3600<br>✓ enable | (Range: 04294967295) |               |                   |                      |
| sip-manipulation         | Secured Network           | enable           |                      |               |                   |                      |
| sip-monitoring           | Uri Fqdn Domain           |                  |                      |               |                   |                      |
| sti-server               | Options                   |                  |                      |               |                   |                      |
| Show All                 | ОК                        | Back             |                      |               |                   |                      |

////

Similarly, Please Configure sip-interface for the Cisco Core side as below:

|                          | Session Border Cont | roller |                    |             |                 |               |                   | Û 🔺 🧯      |
|--------------------------|---------------------|--------|--------------------|-------------|-----------------|---------------|-------------------|------------|
|                          |                     |        |                    |             | Dashboard       | Configuration | Monitor and Trace | Widgets    |
|                          |                     |        |                    |             |                 |               |                   |            |
| 🔅 Wizards 🔻              |                     |        |                    |             |                 |               | Save Verify       | Discard    |
| Idap-config              | Modify SIP Inte     | erface |                    |             |                 |               |                   | Show Confi |
| local-routing-config     | State               |        | ✓ enable           |             |                 |               |                   |            |
| media-profile            | Realm ID            |        | CUCMCoreRealm      | v           |                 |               |                   |            |
| session-agent            | Description         |        |                    |             |                 |               |                   |            |
| session-group            |                     |        |                    |             |                 |               |                   |            |
| session-recording-group  |                     |        |                    |             |                 |               |                   |            |
| session-recording-server | SIP Ports           |        |                    |             |                 |               |                   |            |
| session-translation      |                     |        |                    |             |                 |               |                   |            |
| sip-config               | Add                 |        |                    |             |                 |               |                   |            |
|                          | Address             | Port   | Transport Protocol | TLS Profile | Allow Anonymous |               | Multi Home Addrs  |            |
| sip-reature              | 10.232.50.85        | 5060   | UDP                |             | agents-only     |               |                   |            |
| sip-interface 🗸 🗸        |                     | ОК     | Back               |             |                 |               |                   |            |

Once sip-interface is configured – the SBC is ready to accept traffic on the allocated IP address.

# 7.5. Configure steering-pool

Steering-pool config allows configuration to assign IP address(es), ports & a realm.

Cisco Access side steering pool.

| ORACI          | _E Enterprise | Session Border Controller |                 |   |                 |           |               |        |             | Q. ▼ a  |
|----------------|---------------|---------------------------|-----------------|---|-----------------|-----------|---------------|--------|-------------|---------|
|                |               |                           |                 |   |                 | Dashboard | Configuration | Monito | r and Trace | Widgets |
| 🔯 Wizards 👻    | 🔅 Commands 👻  |                           |                 |   |                 |           |               | Save   | Verify      | Discard |
| media-manager  |               | Add Steering Pool         |                 |   |                 |           |               |        |             |         |
| media-manage   | ri -          | IP Address                |                 |   |                 |           |               |        |             |         |
| media-policy   |               | Start Port                | 40000           |   | (Range: 165535) |           |               |        |             |         |
| realm-config   |               | End Port                  | 49999           |   | (Range: 165535) |           |               |        |             |         |
| steering-pool  |               | Realm ID                  | CUCMpublicRealm | Ŧ |                 |           |               |        |             |         |
| security       | ÷.            | Network Interface         |                 | Ŧ |                 |           |               |        |             |         |
| session-router | •             |                           |                 |   |                 |           |               |        |             |         |
| system         | È.            |                           |                 |   |                 |           |               |        |             |         |
|                |               |                           |                 |   |                 |           |               |        |             |         |
|                |               |                           |                 |   |                 |           |               |        |             |         |
| Show All       |               | ОК                        | Back            |   |                 |           |               |        |             |         |

Cisco Core side steering pool.

| ORACL          | _E Enterprise | Session Border Controller |                 |                 |           |               |                   | Û ▲ a   |
|----------------|---------------|---------------------------|-----------------|-----------------|-----------|---------------|-------------------|---------|
|                |               |                           |                 |                 | Dashboard | Configuration | Monitor and Trace | Widgets |
| 🔯 Wizards 🔻    | 🔅 Commands 🔻  |                           |                 |                 |           |               | Save Verify       | Discard |
| media-manager  | •             | Add Steering Pool         |                 |                 |           |               |                   |         |
| media-manager  | r             | IP Address                | 10.232.50.85    |                 |           |               |                   |         |
| media-policy   |               | Start Port                | 30000           | (Range: 165535) |           |               |                   |         |
| realm-config   |               | End Port                  | 35000           | (Range: 165535) |           |               |                   |         |
| steering-pool  |               | Realm ID                  | CUCMCoreRealm 🔹 |                 |           |               |                   |         |
| security       | Þ             | Network Interface         |                 |                 |           |               |                   |         |
| session-router | •             |                           |                 |                 |           |               |                   |         |
| system         | ►             |                           |                 |                 |           |               |                   |         |
|                |               |                           |                 |                 |           |               |                   |         |
|                |               | ОКВ                       | ack             |                 |           |               |                   |         |
| Show All       | $\sum$        |                           |                 |                 |           |               |                   |         |

# 7.6. Configure local policy (Optional)

Local policy config allows for the SBC to route calls from one end of the network to the other based on routing criteria. To configure local-policy, go to Session-Router->local-policy.

To route the calls from Cisco Access side to Cisco Core side and vice versa, Use the below local -policy

| ORACI            | _E En | terprise ! | Session Border Controller |                   |           |               |                   | Û 🗕 g   |
|------------------|-------|------------|---------------------------|-------------------|-----------|---------------|-------------------|---------|
|                  |       |            |                           |                   | Dashboard | Configuration | Monitor and Trace | Widgets |
|                  |       |            |                           |                   |           |               |                   |         |
| 🔅 Wizards 🔻      | Comr  | nands 🔻    |                           |                   |           |               | Save Verify       | Discard |
| media-manager    | ►     | ^          | Modify Local Policy       |                   |           |               |                   |         |
| security         | ►     |            |                           |                   |           |               |                   |         |
| session-router   | •     |            | From Address              | * X               |           |               |                   |         |
| access-control   |       |            | To Address                | * ×               |           |               |                   |         |
| account-config   |       |            | Source Realm              | CUCMpublicRealm 🗙 |           |               |                   |         |
| filter-config    |       |            | Description               |                   |           |               |                   |         |
| ldap-config      |       |            |                           |                   |           |               |                   |         |
| local-policy     |       |            |                           |                   |           |               |                   |         |
| local-routing-co | onfig |            |                           |                   |           |               |                   |         |
| media-profile    |       |            | State                     | ✓ enable          |           |               |                   |         |
| session-agent    |       |            | Policy Priority           | none 🔻            |           |               |                   |         |
| Show All         |       | v          | OK                        | Back              |           |               |                   |         |

| ORACI                      | _E Ent | erprise S | Session Border Controller |                       |             |                     |      |           |               |               | Û 🔺          |
|----------------------------|--------|-----------|---------------------------|-----------------------|-------------|---------------------|------|-----------|---------------|---------------|--------------|
|                            |        |           |                           |                       |             |                     |      | Dashboard | Configuration | Monitor and T | race Widgets |
| 🔅 Wizards 🔻                | Comm   | ands 💌    |                           |                       |             |                     |      |           |               | Save Ver      | ify Discard  |
| media-manager              | ►      | ^         | Modify Local Policy       |                       |             |                     |      |           |               |               |              |
| security<br>session-router | •      |           | Description               |                       |             |                     |      |           |               |               |              |
| access-control             |        |           |                           |                       |             |                     |      |           |               |               |              |
| account-config             |        |           |                           |                       |             |                     |      |           |               |               |              |
| filter-config              |        |           | State                     | 🗸 enable              |             |                     |      |           |               |               |              |
| ldap-config                |        |           | Policy Priority           | none                  |             | •                   |      |           |               |               |              |
| local-policy               |        |           | Policy Attributes         |                       |             |                     |      |           |               |               |              |
| local-routing-co           | onfig  |           | Add                       |                       |             |                     |      |           |               |               |              |
| media-profile              |        |           | Next Hop                  | Realm                 | Action      | Terminate Recursion | Cost | State     | App Protocol  | Lookup        | Next Key     |
| session-agent              |        | ~         | CUCM-Cisco.pe.oracle.com  | CUCMCoreRealm<br>Back | replace-uri | disabled            | 0    | enabled   | SIP           | single        |              |

Cisco Offer less INVITE can happen in the Remote worker scenarios too. In that case, please set the parameter "**Add SDP Invite**" as both and "**Add SDP profiles**" under <u>Cisco</u> <u>Access side sip-interface</u>. The configuration is similar to what we have done in <u>Sec 6.13</u>.

# 8. New SBC config/Deployment Using Configuration Assistant

When you first log on to the E-SBC, the system requires you to set the configuration parameters necessary for basic operation. To help you set the initial configuration with minimal effort, the E-SBC provides the Configuration Assistant. The Configuration Assistant, which you can run from the Web GUI or the Acme Command Line Interface (ACLI), asks you questions and uses your answers to set parameters for managing and securing call traffic. You can use the Configuration Assistant for the initial set up to make to the basic configuration. Please check "Configuration Assistant Operations" in the <u>Web GUI User Guide</u> and "Configuration Assistant Workflow and Checklist" in the <u>ACLI Configuration Guide</u>

Please note, applying a configuration to the SBC via the Configuration Assistant will overwrite any existing configuration currently applied to the SBC. We highly recommend this only be used for initial setup of the SBC. This feature is not recommended to be used to make changes to existing configurations.

### 8.1. Section Overview and Requirements

This section describes how to use our Configuration Assistant feature as a quick and simple way to configure the Oracle SBC for integration with Cisco Call Manager and Generic SIP Trunking. The pre-requisite is given below.

• SBC running release SCZ840p7 or later which will have this template package by default added to the SBC code.

The following outline assumes you have established initial access to the SBC via console and completed the following steps:

- Configured boot parameters for management access
- Setup Product
- Set Entitlements
- Configured HTTP-Server to establish access to SBC GUI

### 8.2. Initial GUI Access

The Oracle SBC WebGui can be accessed by entering the following in your web browser: http(s)://<SBC Management IP>.

The username and password are the same as that of the CLI. If there is no configuration on the SBC, the configuration assistant will show immediately upon login to the SBC GUI as shown below

| Select a PBX Template           | Select a SIP Trunk Template                                     |
|---------------------------------|-----------------------------------------------------------------|
| ZoomPhone                       | Select PBX Template to list the corresponding SIP Side template |
| Microsoft Teams                 |                                                                 |
| Microsoft ACS                   |                                                                 |
| Cisco                           |                                                                 |
| Avaya Session Manager           |                                                                 |
| Upload a Configuration          | Upload a Template Package                                       |
| Drag and Drop                   | Drag and Drop                                                   |
| Select a file or drop one here. | Select a file or drop one here.                                 |

////

As we can see, there are some templates of PBX populated in the template and we can select the PBX template that we want to use with Generic SIP trunk and for this document, we have selected Cisco template and once we select that, it asks us to select the SIP trunk template. After we select Generic SIP trunk template, the Next option would be enabled.

| Select a PBX Template           | Select a SIP Trunk Template       | Next 💙 |
|---------------------------------|-----------------------------------|--------|
| Microsoft ACS                   | VerizonRetaillpTrunking           |        |
| Cisco                           | TwilioSIPTrunking                 |        |
| Avaya Session Manager           | GenericSipTrunk                   |        |
| GenericPBX                      | IntelepeerSipTrunking             |        |
| GenesysPureEngage               | ATTIPtrunking                     |        |
| Upload a Configuration          | Upload a Template Package         |        |
| Drag and Drop                   | Drag and Drop                     |        |
| Select a file or drop one here. | E Select a file or drop one here. |        |

## Click *Next*: The following "Notes" will be displayed related to pre-requisite

| Configuration Assistant - Notes                                                                                                    | ×                                                                                                    |
|----------------------------------------------------------------------------------------------------|----------------------------------------------------------------------------------------------------|
| Back<br>PBX Template                                                                                                    | SIP Trunk Template                                                                                                    |
| Notes for Cisco                                                                                                    | Notes for GenericSipTrunk                                                                                                    |
| Warning:<br>- Proceeding with the Configuration Assistant results in erasing the existing configuration.                                                                                                    | Warning:<br>- Proceeding with the Configuration Assistant results in erasing the existing<br>configuration.                                                                                                    |
| <ul> <li>Pre-requisites:</li> <li>This template is used to configure Cisco CUCM with Oracle SBC and any SIP trunk</li> <li>Connect Port 0 of the Session Border Controller (SBC) to your network.</li> <li>Ensure that Transcoding resources are installed on your system (Hardware only).</li> <li>Configure at least one Transcoding core on your system (Virtual Machine Edition only).</li> <li>This template supports ONLY UDP/TCP configuration.</li> <li>Enable the Advanced entitlement on the system.</li> <li>Set Session Capacity in the entitlement.</li> <li>Set the system time.</li> </ul> | <ul> <li>Pre-requisites:</li> <li>This template is used to configure generic settings to connect the SBC to PSTN services</li> <li>Connect Port 1 of the Session Border Controller (SBC) to your network.</li> <li>Ensure that Transcoding resources are installed on your system (Hardware only).</li> <li>Configure at least one Transcoding core on your system (Virtual Machine Edition only).</li> <li>This template supports ONLY UDP/TCP configuration.</li> <li>Set Session Capacity in the entitlement.</li> <li>Set the system time.</li> </ul> |

////

## Click *Next* and we get the below screen where we need to enter the details for SBC configuration.

| figuration A  | Assistant - Co                    | onfigure CUC                | M Network   | here                        |              |                       |             |                             |        |  |
|---------------|-----------------------------------|-----------------------------|-------------|-----------------------------|--------------|-----------------------|-------------|-----------------------------|--------|--|
| <b>〈</b> Back | 1                                 | 2                           | 3           | 4                           | 5            | 6                     | 7           | 8                           | Skip 🖒 |  |
|               | Configure<br>CUCM Network<br>here | Offerless SDP configuration | Transcoding | Additional<br>Configuration | PSTN Network | PSTN Session<br>Agent | Transcoding | Additional<br>Configuration |        |  |
|               |                                   | Let's cc                    | nfigure the | interface that              | at communic  | ates with yo          | ur CUCM     |                             |        |  |
|               |                                   |                             | Realm Na    | me 🕐                        |              |                       |             |                             |        |  |
|               |                                   |                             |             |                             |              | Required              |             |                             |        |  |
|               |                                   |                             | Enter CUC   | .M hostname her             | eO           |                       |             |                             |        |  |
|               |                                   |                             | Enter the   | CUCM IP here 🕲              |              | Required              |             |                             |        |  |
|               |                                   |                             |             |                             |              |                       |             |                             |        |  |
|               |                                   |                             | Enter the   | CLICM nort here             | 0            |                       |             |                             |        |  |

## 8.3. Configuration Assistant Template Navigation

#### 8.3.1. Page 1-Cisco Call Manager (CUCM) Network

Page 1 of the template is where you will configure the network information to connect Cisco Call Manager. On this page, we will enter the CUCM hostname, IP and port which will be the next hop IP address/hostname for sip signaling to and from your CUCM

| Configuration . | Assistant - Co                    | onfigure CUC                | M Network        | here                        |              |                       |                  |                             |        | ×        |
|-----------------|-----------------------------------|-----------------------------|------------------|-----------------------------|--------------|-----------------------|------------------|-----------------------------|--------|----------|
| <b>K</b> Back   | Configure<br>CUCM Network<br>here | Offerless SDP configuration | 3<br>Transcoding | Additional<br>Configuration | PSTN Network | PSTN Session<br>Agent | 7<br>Transcoding | Additional<br>Configuration | Skip 义 | <b>^</b> |
|                 |                                   | Let's co                    | nfigure the      | interface tha               | at communic  | ates with yo          | ur CUCM          |                             |        |          |
|                 |                                   |                             | Realm Nai        | me Ø                        |              |                       |                  |                             |        | ^        |
|                 |                                   |                             | Enter CUC        | M hostname her              | e Ø          | Required              |                  |                             |        | t.       |
|                 |                                   |                             | Enter the        | CUCM ID horo (2)            |              | Required              |                  |                             |        |          |
|                 |                                   |                             |                  |                             |              |                       |                  |                             |        |          |
|                 |                                   |                             | Enter the        | CLICM nort here (           | 0            |                       |                  |                             |        | ¥        |

Next to each field is a help icon. If you hover over the icon, you will be provided with a description or definition of each filed. Also, pay close attention to which fields are listed as "required".

#### 8.3.2. Page 2-Offerless SDP Invite

Page 2 of the template is where you will configure the information related to Cisco's offer less SDP Invite configuration. You can enable or disable the configuration through the Yes/No Radio Button.

Note Click on the ? icon to know more about the configuration parameters and their usage.

| Confi | guration ,    | Assistant - Of                    | ferless SDP                 | configuratio             | n                           |                |                       |             |                             |        | × |
|-------|---------------|-----------------------------------|-----------------------------|--------------------------|-----------------------------|----------------|-----------------------|-------------|-----------------------------|--------|---|
|       | <b>く</b> Back | <b>O</b>                          | 2                           | 3                        | 4                           | 5              | 6                     | 7           | 8                           | Next 📏 | ^ |
|       |               | Configure<br>CUCM Network<br>here | Offerless SDP configuration | Transcoding              | Additional<br>Configuration | PSTN Network   | PSTN Session<br>Agent | Transcoding | Additional<br>Configuration |        | > |
|       |               |                                   | Let's                       | configure th             | e SBC to ha                 | ndle offerles  | s invite from         | CUCM        |                             |        |   |
|       |               |                                   | E                           | )o you want SBC<br>CUCM? | to handle offerle           | ss INVITE from | © No 🕐 Y              | es          |                             |        |   |
|       |               |                                   | C                           | )o you want to a         | ld Media Profiles           | ? 🕲 No 🦲       | Yes                   |             |                             |        |   |
|       |               |                                   |                             |                          |                             |                |                       |             |                             |        |   |
|       |               |                                   |                             |                          |                             |                |                       |             |                             |        |   |
|       |               |                                   |                             |                          |                             |                |                       |             |                             |        |   |
|       |               |                                   |                             |                          |                             |                |                       |             |                             |        |   |

#### 8.3.3. Page 3 - Cisco side Transcoding

Page 3 is where you will be able to configure transcoding between the SBC and Cisco Call Manager. Once transcoding features is set to "yes", you will then have an option to select additional media codecs you want included in offers/answers towards Cisco Call Manger. If you select yes to either question regarding media codecs, you will be presented with a required drop down. You can select as many codecs from the list presented.

| Con | figu | ration | Assistant - Tr                    | anscoding                   |                              |                             |                   |                            |             |                                  |      | × |
|-----|------|--------|-----------------------------------|-----------------------------|------------------------------|-----------------------------|-------------------|----------------------------|-------------|----------------------------------|------|---|
|     | <    | Back   | Configure<br>CUCM Network<br>here | Offerless SDP configuration | 3<br>Transcoding             | Additional<br>Configuration | 5<br>PSTN Network | 6<br>PSTN Session<br>Agent | Transcoding | 8<br>Additional<br>Configuration | Next |   |
|     |      |        |                                   |                             |                              | Let's configu               | ure transcodi     | ng                         |             |                                  |      |   |
|     |      |        |                                   |                             | Do you want to e<br>the SBC? | nable transcoding           | g features on     | 1 No 🕐 Y                   | ′es         |                                  |      |   |
|     |      |        |                                   |                             | Do you want to s<br>CUCM?    | elect media code            | cs for your       | 1 No                       | ′es         |                                  |      |   |
|     |      |        |                                   |                             | Select media cod             | ecs 🕐                       |                   |                            |             |                                  |      |   |
|     |      |        |                                   |                             | G729 🗙 PC                    | MU 🗙                        |                   |                            |             |                                  |      |   |
|     |      |        |                                   |                             |                              |                             | Requi             | ired                       |             |                                  |      |   |
|     |      |        |                                   |                             |                              |                             |                   |                            |             |                                  |      |   |
|     |      |        |                                   |                             |                              |                             |                   |                            |             |                                  |      |   |

#### 8.3.4. Page 4 - Cisco side Additional Configuration

Page 4 is where you will be able to configure Session Agent Capabilities towards CUCM side. This includes enabling OPTIONS, enabling session translation etc towards CUCM side as shown below. . You can enable or disable the configuration through the Yes/No Radio Button

| Con | figuratio | on Assistant - Ao                 | dditional Co                | nfiguration                      |                             |                |                       |             |                             |        | × |
|-----|-----------|-----------------------------------|-----------------------------|----------------------------------|-----------------------------|----------------|-----------------------|-------------|-----------------------------|--------|---|
|     | < Bac     | k 🕑                               | <b>~</b>                    | <b></b>                          | 4                           | 5              | 6                     | 7           | 8                           | Next 💙 | ^ |
|     |           | Configure<br>CUCM Network<br>here | Offerless SDP configuration | Transcoding                      | Additional<br>Configuration | PSTN Network   | PSTN Session<br>Agent | Transcoding | Additional<br>Configuration |        | ~ |
|     |           |                                   |                             | Let's co                         | onfigure Sess               | sion Agent ca  | apabilities           |             |                             |        |   |
|     |           |                                   | Di                          | o you want to ena<br>JCM         | able OPTIONS pir            | ng towards 🤇 🤆 | No Yes                | 5           |                             |        | ^ |
|     |           |                                   | Do                          | o you want SBC to<br>our CUCM?   | o handle call tran          | sfer from 🤅    | No Yes                | 5           |                             |        |   |
|     |           |                                   | Dotto                       | o you want to ena<br>wards CUCM? | able session trans          | slation        | No 🚺 Yes              | 5           |                             |        |   |
|     |           |                                   | D                           | o you want to add                | l or remove a stri          | ing? ®         |                       |             |                             |        |   |
|     |           |                                   |                             | Remove 🗙                         |                             |                |                       |             |                             |        |   |
|     |           |                                   | г.                          | ntar tha atrina 19               |                             |                |                       |             |                             |        | ~ |

#### 8.3.5. Page 5 - Generic SIP Trunk Network

Page 5 of the template is where you will configure the network information to connect to Generic SIP trunk Network (PSTN side). Please fill the required fields and Press Next.

| guration /    | Assistant - PS                    | STN Network                 | (            |                             |              |                       |             |                             |        |
|---------------|-----------------------------------|-----------------------------|--------------|-----------------------------|--------------|-----------------------|-------------|-----------------------------|--------|
| <b>〈</b> Back | <b>O</b>                          | •                           | <b>•</b>     | <b>Ø</b>                    | 5            | 6                     | 7           | 8                           | Skip 🖒 |
|               | Configure<br>CUCM Network<br>here | Offerless SDP configuration | Transcoding  | Additional<br>Configuration | PSTN Network | PSTN Session<br>Agent | Transcoding | Additional<br>Configuration |        |
|               |                                   | Let's c                     | onfigure the | interface th                | at communi   | cates with th         | e PSTN      |                             |        |
|               |                                   |                             | Realm Na     | ne Ø                        |              |                       |             |                             |        |
|               |                                   |                             |              |                             |              | Required              |             |                             |        |
|               |                                   |                             | Port Num     | oer 🕐                       |              |                       |             |                             |        |
|               |                                   |                             | Port 1       |                             |              |                       |             |                             |        |
|               |                                   |                             |              |                             |              | Required              |             |                             |        |
|               |                                   |                             | Slot Numb    | er 🕐                        |              |                       |             |                             |        |
|               |                                   |                             | Slot 0       |                             |              |                       |             |                             |        |
|               |                                   |                             |              |                             |              | Doguirod              |             |                             |        |

#### 8.3.6. Page 6 – PSTN Session Agent

Page 6 of the template is where you will configure the PSTN Session Agent details where you will enter the next hop IP address and port for sip signaling to and from your Generic SIP trunk. Please fill the required fields and click Next.

| Configuration Assistant - PS      | STN Session Ag                   | gent                                     |                             |              |                       |             |                             |        | × |  |
|-----------------------------------|----------------------------------|------------------------------------------|-----------------------------|--------------|-----------------------|-------------|-----------------------------|--------|---|--|
| K Back                            | <b>Ø</b>                         | <b>•</b>                                 | •                           | <b>•</b>     | 6                     | - 7 -       | 8                           | Next 💙 | ^ |  |
| Configure<br>CUCM Network<br>here | Offerless SDP T<br>configuration | ranscoding                               | Additional<br>Configuration | PSTN Network | PSTN Session<br>Agent | Transcoding | Additional<br>Configuration |        | * |  |
|                                   |                                  | Let's cor                                | ifigure the S               | ession Agen  | t for PSTN            |             |                             |        |   |  |
|                                   | PSTN                             | Session Ager                             | it hostname                 |              |                       |             |                             |        | ^ |  |
|                                   | 68.68                            | 3.117.67                                 |                             |              |                       |             |                             |        |   |  |
|                                   | PSTN                             | Required PSTN Session Agent IP Address ② |                             |              |                       |             |                             |        |   |  |
|                                   | 68.68                            | 3.117.67                                 |                             |              |                       |             |                             |        |   |  |
|                                   | PSTN                             | Session Ager                             | it Port 🕐                   |              |                       |             |                             |        |   |  |
|                                   | 5060                             | 5060                                     |                             |              |                       |             |                             |        |   |  |
|                                   |                                  | Required                                 |                             |              |                       |             |                             |        |   |  |
|                                   | Πορει                            | ιους σενίεο η                            | rovidor hava a c            | acond @      | No Va                 |             |                             |        | ~ |  |

#### 8.3.7. Page 7 – PSTN side Transcoding

Page 7 is where you will be able to configure transcoding between the SBC and Generic SIP Trunk. Once transcoding features is set to "yes", you will then have an option to select additional media codecs you want included in offers/answers towars PSTN side. If you select yes to either question regarding media codecs, you will be presented with a required drop down. You can select as many codecs from the list presented.

| onfiguration  | Assistant - Tr                    | anscoding                   |                                                                                                    |                             |                                                                                                    |                       |             |                             |        | × |
|---------------|-----------------------------------|-----------------------------|----------------------------------------------------------------------------------------------------|-----------------------------|----------------------------------------------------------------------------------------------------|-----------------------|-------------|-----------------------------|--------|---|
| <b>く</b> Back | <b>•</b>                          | <ul> <li>✓</li> </ul>       | <ul> <li>Image: A start of the start of the start of</li></ul> | <ul> <li>✓</li> </ul>       | <ul> <li>Image: A start of the start of the start of</li></ul> | •                     | 7           | 8                           | Next 📏 | ^ |
|               | Configure<br>CUCM Network<br>here | Offerless SDP configuration | Transcoding                                                                                                    | Additional<br>Configuration | PSTN Network                                                                                                    | PSTN Session<br>Agent | Transcoding | Additional<br>Configuration |        | ~ |
|               |                                   |                             | I                                                                                                    | _et's configu               | ıre transcodi                                                                                                    | ng                    |             |                             |        |   |
|               |                                   |                             | Do you want to er                                                                                                    | able transcodin             | g on the SBC? 🤅                                                                                                    | No Ves                | 5           |                             |        |   |
|               |                                   |                             | Do you want to se<br>PSTN)?                                                                                                    | lect media code             | cs (SBC to                                                                                                    | O No Y                | ′es         |                             |        |   |
|               |                                   |                             | Select media cod                                                                                                    | ecs (SBC to PSTN            | l) ®                                                                                                    |                       |             |                             |        |   |
|               |                                   |                             | PCMA 🗙 G7                                                                                                    | 22 🗙                        |                                                                                                    |                       |             |                             |        |   |
|               |                                   |                             |                                                                                                    |                             |                                                                                                    |                       |             |                             |        |   |
|               |                                   |                             |                                                                                                    |                             |                                                                                                    |                       |             |                             |        |   |
|               |                                   |                             |                                                                                                    |                             |                                                                                                    |                       |             |                             |        |   |
|               |                                   |                             |                                                                                                    |                             |                                                                                                    |                       |             |                             |        |   |

8.3.8. Page 8 – PSTN side Additional Configuration

Page 8 is where you will be able to configure Session Agent Capabilities towards PSTN side. This includes enabling OPTIONS, enabling session translation etc towards PSTN side as shown below. You can enable or disable the configuration through the Yes/No Radio Button

| Configuration A | ssistant - Ad                     | ditional Conf                                | iguration                          |                               |                  |                                              |                                                                                                    |                             |        | × |
|-----------------|-----------------------------------|----------------------------------------------|------------------------------------|-------------------------------|------------------|----------------------------------------------|----------------------------------------------------------------------------------------------------|-----------------------------|--------|---|
| <b>く</b> Back   | <b>~</b>                          | <b>·····································</b> | •                                  | •                             | <b></b>          | <b>·····································</b> | <ul> <li>Image: A start of the start of the start of</li></ul> | 8                           | Review | ^ |
|                 | Configure<br>CUCM Network<br>here | Offerless SDP configuration                  | Transcoding                        | Additional<br>Configuration   | PSTN Network     | PSTN Session<br>Agent                        | Transcoding                                                                                                    | Additional<br>Configuration |        | * |
|                 |                                   |                                              | Lets con                           | figure Sessi                  | on Agent Cap     | oabilities                                   |                                                                                                    |                             |        |   |
|                 |                                   | Do y                                         | ou want to enab                    | le OPTIONS tow                | ards PSTN?   🕅 N | lo 🚺 Yes                                     |                                                                                                    |                             |        | ^ |
|                 |                                   | Do y<br>PST                                  | ou want SBC to<br>N?               | handle call trans             | fer from 🛛 🕐     | No Yes                                       |                                                                                                    |                             |        |   |
|                 |                                   | Do y<br>towa                                 | ou want to enab<br>ard your PSTN p | le session transl<br>rovider? | ation on 🛛 🧿     | No Yes                                       |                                                                                                    |                             |        |   |
|                 |                                   | Sele                                         | ct your operatio                   | n 0                           |                  |                                              |                                                                                                    |                             |        |   |
|                 |                                   | A                                            | × bb                               |                               |                  |                                              |                                                                                                    |                             |        |   |
|                 |                                   | Do y                                         | ou want to enab                    | le session transl             | ation            |                                              |                                                                                                    |                             |        | * |

### 8.4. Review

At the end of the template, you will notice in the top right, a "*Review*" tab. If all 8 pages presented across the top are showing green, indicting there are no errors with the information entered, click on the "Review" tab.

////

| Configuration A | ssistant - Ad                     | ditional Conf               | figuration                          |                                 |                |                       |             |                             |        | × |
|-----------------|-----------------------------------|-----------------------------|-------------------------------------|---------------------------------|----------------|-----------------------|-------------|-----------------------------|--------|---|
| <b>K</b> Back   | <b>_</b>                          |                             |                                     |                                 | <b>_</b>       |                       | <b>_</b>    | 8                           | Review | ^ |
|                 | Configure<br>CUCM Network<br>here | Offerless SDP configuration | Transcoding                         | Additional<br>Configuration     | PSTN Network   | PSTN Session<br>Agent | Transcoding | Additional<br>Configuration |        | * |
|                 |                                   |                             | Lets con                            | ifigure Sessi                   | on Agent Cap   | oabilities            |             |                             |        |   |
|                 |                                   | Doy                         | you want to enat                    | ole OPTIONS tow                 | ards PSTN?   N | lo 🚺 Yes              |             |                             |        | ^ |
|                 |                                   | Do y<br>PST                 | you want SBC to<br>'N?              | handle call trans               | ifer from 🛛 🕐  | No Yes                |             |                             |        |   |
|                 |                                   | Do y<br>tow                 | you want to enat<br>ard your PSTN p | ole session trans)<br>provider? | ation on 🛛 💿   | No Yes                |             |                             |        |   |
|                 |                                   | Sele                        | ect your operatio                   | n Ø                             |                |                       |             |                             |        |   |
|                 |                                   | A                           | .dd 🗙                               |                                 |                |                       |             |                             |        |   |
|                 |                                   | Doy                         | you want to enat                    | ole session transl              | lation 🕲       |                       |             |                             |        | ~ |

The screen looks like below after clicking the Review Tab.

|                             |        |                      | Download 🔻 Apply      |
|-----------------------------|--------|----------------------|-----------------------|
| Configure CUCM Network here | 🥒 Edit | Configuration        |                       |
| Realm Name                  |        |                      |                       |
| CUCM                        |        |                      | Сору                  |
| Enter CUCM hostname here    |        |                      |                       |
| cum pe oracle com           |        | codec-policy         | dia and an an alian   |
| cuch.pe.oracle.com          |        | allow-codecs         | *                     |
| Enter the CUCM IP here      |        | add-codecs-on-egress | G729 PCMU             |
| 10.232.50.75                |        | codec-policy         |                       |
|                             |        | allow-codecs         | *                     |
| Enter the CUCM port here    |        | add-codecs-on-egress | PCMA G722             |
| 5060                        |        | http-server          |                       |
| Dort Number                 |        | name                 | webServerInstanc      |
| Port Number                 |        | from-address         | *                     |
| Port 0                      |        | to-address           | *                     |
| Slot Number                 |        | source-realm         | CUCM                  |
| SIOF INTELLE                |        | policy-attribute     | 07.0 - D.0 mm         |
| Slot 0                      |        | next-nop             | SAG: PSTN<br>STPTrunk |

On the left side of the review contains the entries for each page. Each page has an "*Edit*" tab that can be used to make changes to the information entered on that specific page without having to go through the entire template again.

On the right side of the review page, under the "*Configuration*" tab is the ACLI output from the SBC. This is the complete configuration of the SBC based on the information entered throughout the template.

### 8.5. Download and/or Apply

Now that the entries provided throughout the template have been reviewed, the template provides you with the ability to "Download" the config by clicking the "*Download*" tab on the top right. Next, click the "*Apply*" button on the top right, and you will see the following pop-up box appear.

| Configuration Assistant - Apply Confirmation                              | × |
|---------------------------------------------------------------------------|---|
| If you proceed, the system erases the existing configuration and reboots. |   |

Now you can click "*Reboot*" to confirm you want to apply the configuration to the SBC. The SBC will reboot. When it comes back up, the SBC will have a basic configuration in place for Cisco Call Manager with Generic SIP trunking.

## 8.6. Configuration Assistant Access

Upon initial login, if the Configuration Assistant Template does not immediately appear on the screen, you can access by clicking on the "SYSTEM" tab, top right of your screen. After that, click on the "Configuration Assistant" tab, top left. This allows end users to access the Configuration Assistance at any time through the SBC GUI.

|                                  | Session Border Controller |                                                 |                |                   | Û 🔺     | admin 🔻        |
|----------------------------------|---------------------------|-------------------------------------------------|----------------|-------------------|---------|----------------|
| NN4600-139 10.138.194.139 SCZ9.0 | 0.0 Patch 3 (Build 290)   | Dashboard                                       | Configuration  | Monitor and Trace | Widgets | System         |
| System Configuration Assistant   |                           |                                                 | Force HA Swite | thover 🗘 Reboot   | 🛃 Suppo | rt informat or |
| File Management                  | File Management Objects   |                                                 |                |                   |         | ľ              |
| Configuration CSV                | Name                      | Description                                     |                |                   |         |                |
| Level Dente Telle                | Audit Log                 | Audit changes by all users on the system.       |                |                   |         |                |
| Local Route Table                | Backup Configuration      | Manage backup configurations.                   |                |                   |         |                |
| Fraud Protection Table           | Configuration CSV         | Upload/Download/Delete configuration CSVs.      |                |                   |         |                |
| Log                              | Configuration Template    | Upload/Download/Delete configuration templates. |                |                   |         |                |
| Audit Log                        | Fraud Protection Table    | Manage fraud protection table.                  |                |                   |         |                |
| Addit Log                        | Local Route Table         | Manage Local route table.                       |                |                   |         |                |
| Playback Media                   | Log                       | System logs.                                    |                |                   |         |                |
| Software Image                   | Playback Media            | Upload/Download/Delete playback media.          |                |                   |         |                |
| SPL Plug In                      | SPL Plug In               | Upload/Download/Delete SPL plugins.             |                |                   |         |                |
| 0. 2. mp                         | Software Image            | Upload/Download/Delete software images          |                |                   |         |                |
| Configuration Template           |                           |                                                 |                |                   |         |                |

# 9. Existing SBC configuration

If the SBC being used is an existing SBC with functional configuration, following configuration elements are required:

- New realm-config
- <u>New sip-interface</u>
- <u>New session-agent</u>
- New steering-pools
- New local-policy
- <u>New Translation Rules</u>
- Session Translation Rules

Please follow the steps mentioned in the above chapters to configure these elements.

# Appendix A

Following are the test cases that are executed between Cisco User with the Generic SIP Trunk (PSTN user). Please note that Cisco User here refers both Cisco User inside Enterprise network as well as Cisco Remote worker.

///

| Serial<br>Number | Test Cases Executed                                                                                                    | Result |
|------------------|----------------------------------------------------------------------------------------------------|--------|
| 1                | Cisco user disconnects an inbound connected call                                                                                    | Pass   |
| 2                | Cisco user disconnects an outbound connected call                                                                                   | Pass   |
| 3                | Generic SIP Trunk user disconnects an inbound connected call                                                                        | Pass   |
| 4                | Generic SIP Trunk User disconnects an outbound connected call                                                                       | Pass   |
| 5                | Cisco user places inbound call from Generic SIP Trunk user on hold<br>and then resumes                                              | Pass   |
| 6                | Cisco user makes outbound call to Generic SIP Trunk user and put that call on hold and then resumes                                 | Pass   |
| 7                | Generic SIP Trunk user places inbound call from Cisco user on hold and then resumes                                                 | Pass   |
| 8                | Generic SIP Trunk user makes outbound call to Cisco user and put that call on hold and then resumes                                 | Pass   |
| 9                | Cisco user places inbound call from Generic SIP Trunk user on hold for over 15/30 minutes and then resumes                          | Pass   |
| 10               | Cisco user makes outbound call to Generic SIP Trunk user and places the call on hold for over 15/30 minutes and then resumes        | Pass   |
| 11               | Inbound Generic SIP Trunk call to Cisco blind transferred to second Cisco/ PSTN User                                                | Pass   |
| 12               | Outbound Generic SIP Trunk call from Cisco user blind transferred to second Cisco/ PSTN User                                        | Pass   |
| 13               | Inbound Generic SIP Trunk Call to Cisco consultatively transferred to Cisco/ PSTN User                                              | Pass   |
| 14               | Outbound Generic SIP Trunk call from Cisco user consultatively transferred to Cisco/ PSTN User                                      | Pass   |
| 15               | Cisco user makes outbound call to Generic SIP Trunk user and makes a conference call by adding another Cisco/ PSTN user.            | Pass   |
| 16               | Generic SIP Trunk user makes outbound call to Cisco user and Cisco user makes a conference call by adding another Cisco/ PSTN user. | Pass   |

| 17 | Cisco user mutes inbound call from Generic SIP Trunk user and then unmutes           | Pass |
|----|--------------------------------------------------------------------------------------|------|
| 18 | Cisco user mutes outbound call made to Generic SIP Trunk user and then unmutes       | Pass |
| 19 | Generic SIP Trunk user mutes inbound call from Cisco user and then unmutes           | Pass |
| 20 | Generic SIP Trunk user mutes outbound call made to Cisco user and then unmutes       | Pass |
| 21 | Generic SIP Trunk User disconnects outbound call to Cisco user before it is answered | Pass |
| 22 | Cisco user disconnects outbound call to Generic SIP Trunk user before it is answered | Pass |

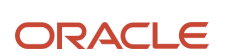

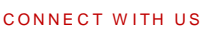

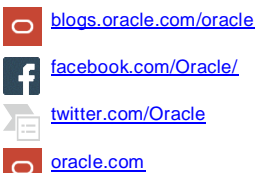

Oracle Corporation, World Headquarters 500 Oracle Parkway Redwood Shores, CA 94065, USA Worldwide Inquiries Phone: +1.650.506.7000 Fax: +1.650.506.7200

Integrated Cloud Applications & Platform Services

Copyright © 2021, Oracle and/or its affiliates. All rights reserved. This document is provided for information purposes only, and the contents hereof are subject to change without notice. This document is not warranted to be error-free, nor subject to any other warranties or conditions, whether expressed orally or implied in law, including implied warranties and conditions of merchantability or fitness for a particular purpose. We specifically disclaim any liability with respect to this document, and no contractual obligations are formed either directly or indirectly by this document. This document may not be reproduced or transmitted in any form or by any means, electronic or mechanical, for any purpose, without our prior written permission.

Oracle and Java are registered trademarks of Oracle and/or its affiliates. Other names may be trademarks of their respective owners.

Intel and Intel Xeon are trademarks or registered trademarks of Intel Corporation. All SPARC trademarks are used under license and are trademarks or registered trademarks of SPARC International, Inc. AMD, Opteron, the AMD logo, and the AMD Opteron logo are trademarks or registered trademarks of Advanced Micro Devices. UNIX is a registered trademark of The Open Group. 0615